# 檔案格式及影片剪輯教學

#### 感謝中山女高120三廉易佳誼同學製作

# 轉各類型檔案(word轉pdf/ppt轉pdf/jpg轉pdf) pdf合併及分割 <sub>都在同一個線上網站</sub>smallpdf

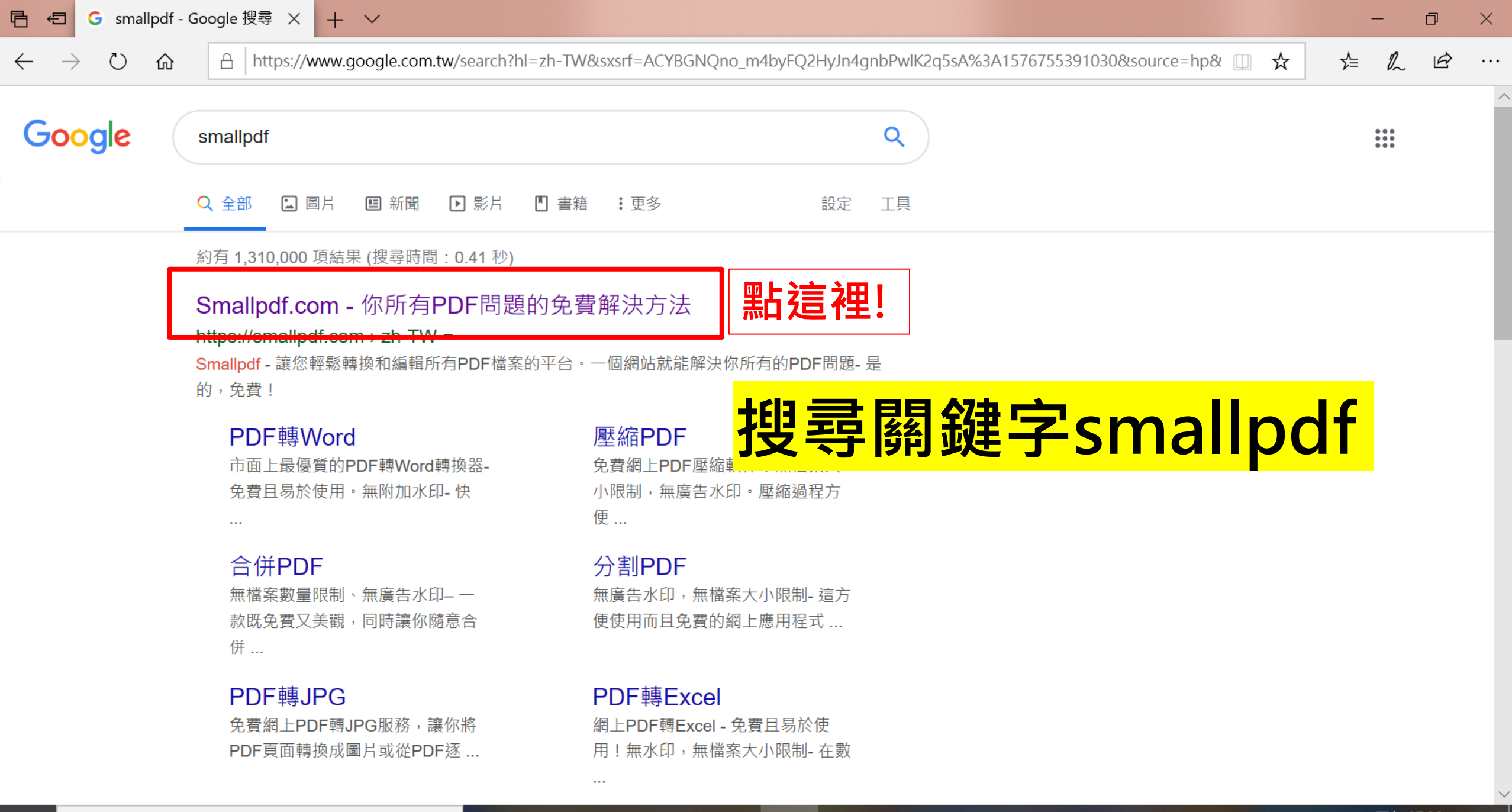

P

넖

f

在這裡輸入文字來搜尋 Q

2

2019/12/19

^ □ (a. ⊗

丂

•••

2

 $^{\sim}$ 

Ŕ

☆

登入

∽≦

免費試用

12

A https://smallpdf.com/zh-TW

Smallpdf

仚

 $\bigcirc$ 

### 看你要轉檔成什麼就點什麼

功能一應俱全、簡單好用的線上 PDF 工具

|           | レン<br><b>壓縮PDF</b><br>縮小 PDF 檔,且不犧牲檔案品質 | <b>PDF轉換器</b><br>將 Word、PowerPoint 和 Excel 文<br>件轉換成 PDF 或從 PDF 進行轉換 | <mark>9)</mark><br>PPT轉PDF<br>將 PowerPoint 簡報轉換為 PDF 檔 | <b>PDF轉PPT</b><br>將 PDF 轉換為可編輯的<br>PowerPoint 簡報 | <b>〕<br/>JPG轉PDF</b><br>將 JPG、PNG、BMP、GIF、TIFF<br>圖像轉換為 PDF | 以下舉例 |
|-----------|-----------------------------------------|----------------------------------------------------------------------|--------------------------------------------------------|--------------------------------------------------|-------------------------------------------------------------|------|
|           | <u>Г</u> р                              | •                                                                    | G.                                                     | <u></u>                                          | 団                                                           | 3    |
|           | PDF轉JPG                                 | Excel轉PDF                                                            | PDF轉Excel                                              | 頁碼                                               | 刪除PDF頁面                                                     |      |
|           |                                         | 將 Excel 檔轉換為 PDF 檔                                                   | 將 PDF 轉換為可編輯的 Excel 檔                                  | 輕鬆在 PDF 中插入頁碼                                    | 從 PDF 中刪除一或多個頁面                                             |      |
|           |                                         | <b> ● 1</b>                                                          | G                                                      | G                                                | Å                                                           |      |
|           | 編輯PDF                                   | Word轉PDF                                                             | PDF轉Word                                               | 合併PDF                                            | 分割PDF                                                       |      |
|           | 添加文字、圖形、圖像和手寫註<br>釋到 PDF                | 將 Word 文檔轉換為 PDF 檔                                                   | 將 PDF 轉換為可編輯的 Word 文<br>檔                              | 將多個 PDF 合併為1個 PDF 文檔                             | 從 PDF 中提取特定頁面,或將每<br>一頁分別儲存為不同的 PDF 檔                       |      |
|           |                                         |                                                                      |                                                        |                                                  |                                                             |      |
|           |                                         |                                                                      |                                                        |                                                  |                                                             |      |
| ♀ 在這裡輸入文字 | 來搜尋                                     |                                                                      |                                                        |                                                  | ^ •                                                         | □    |

唱

 $\leftarrow$ 

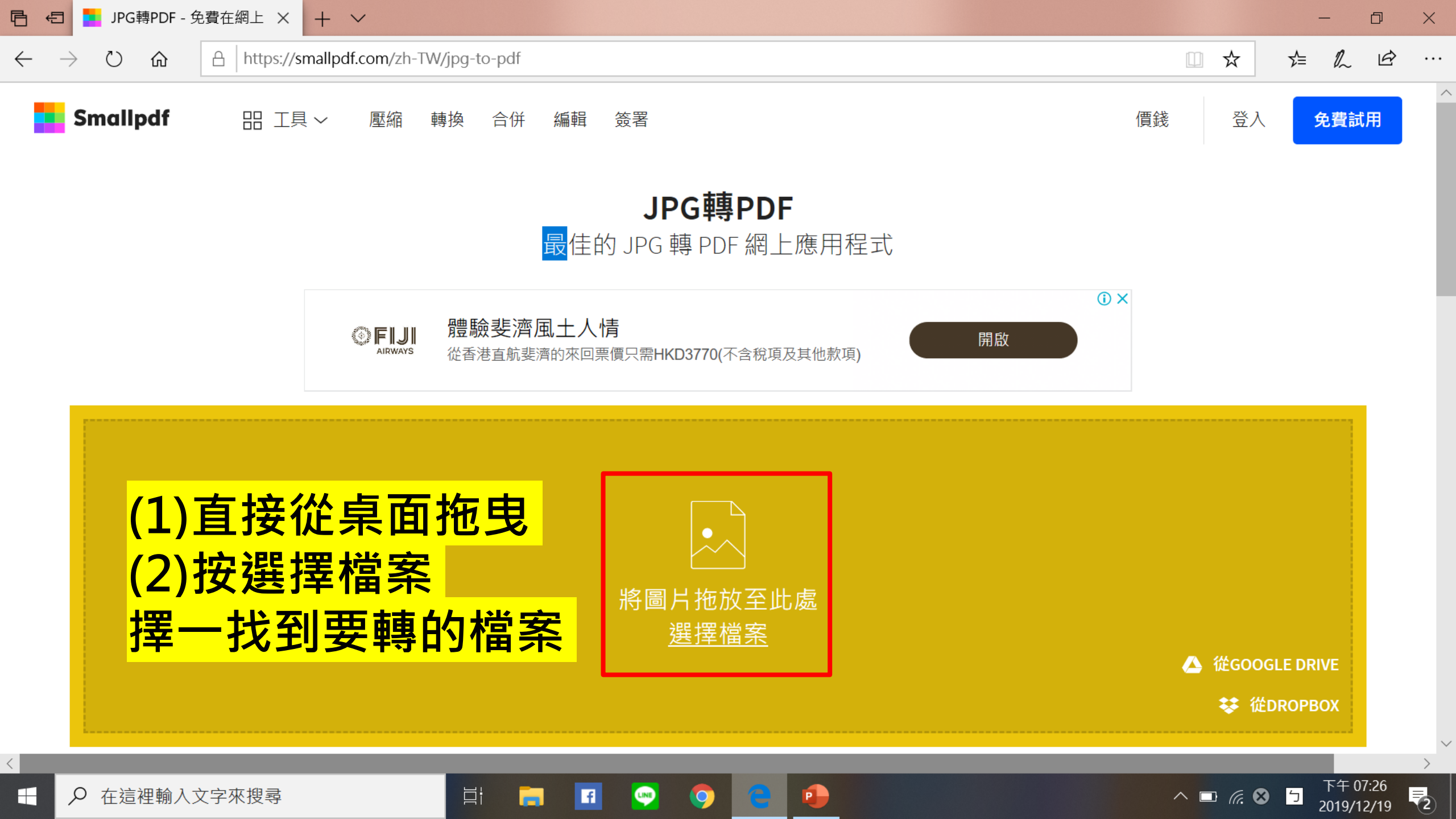

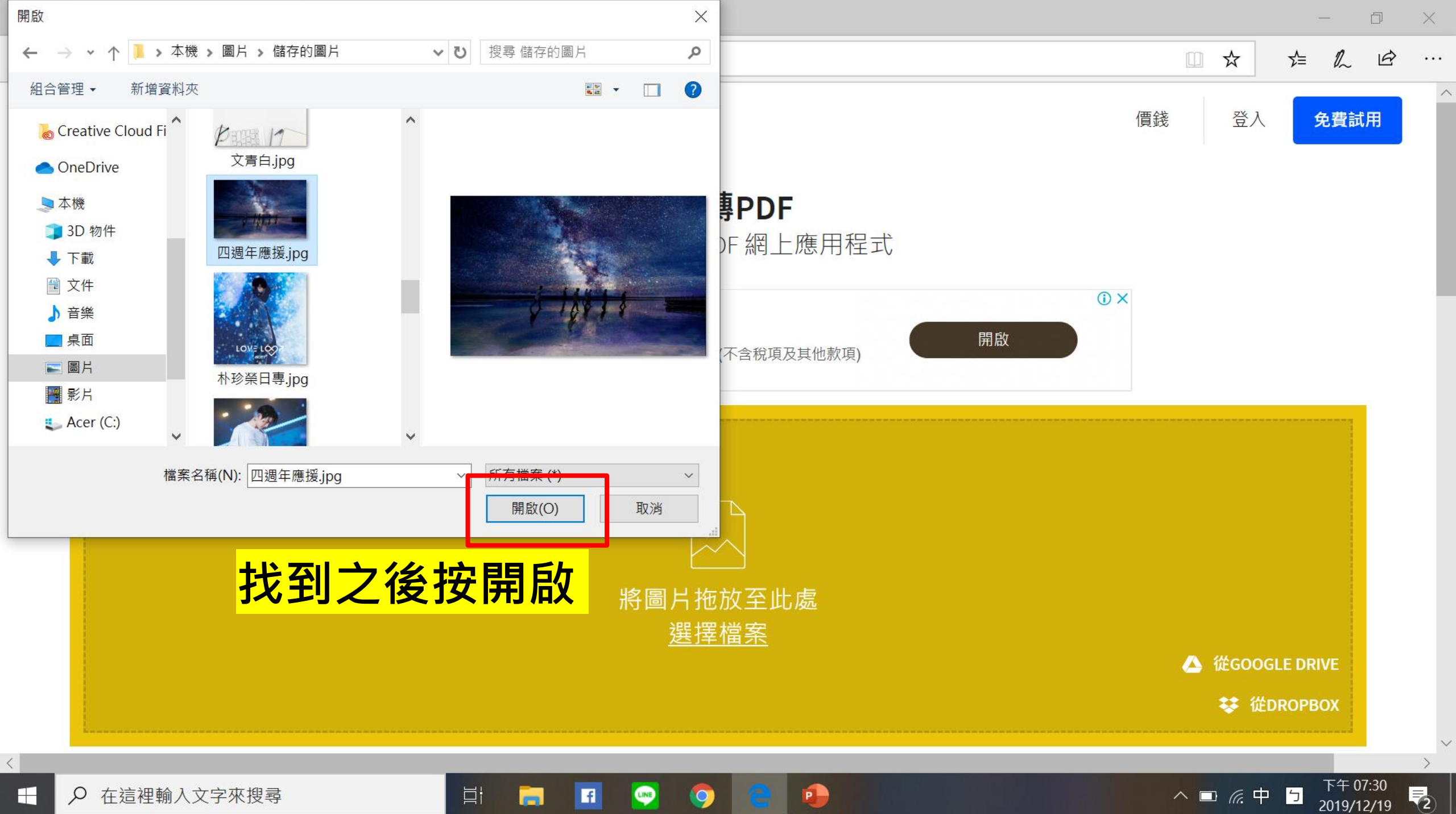

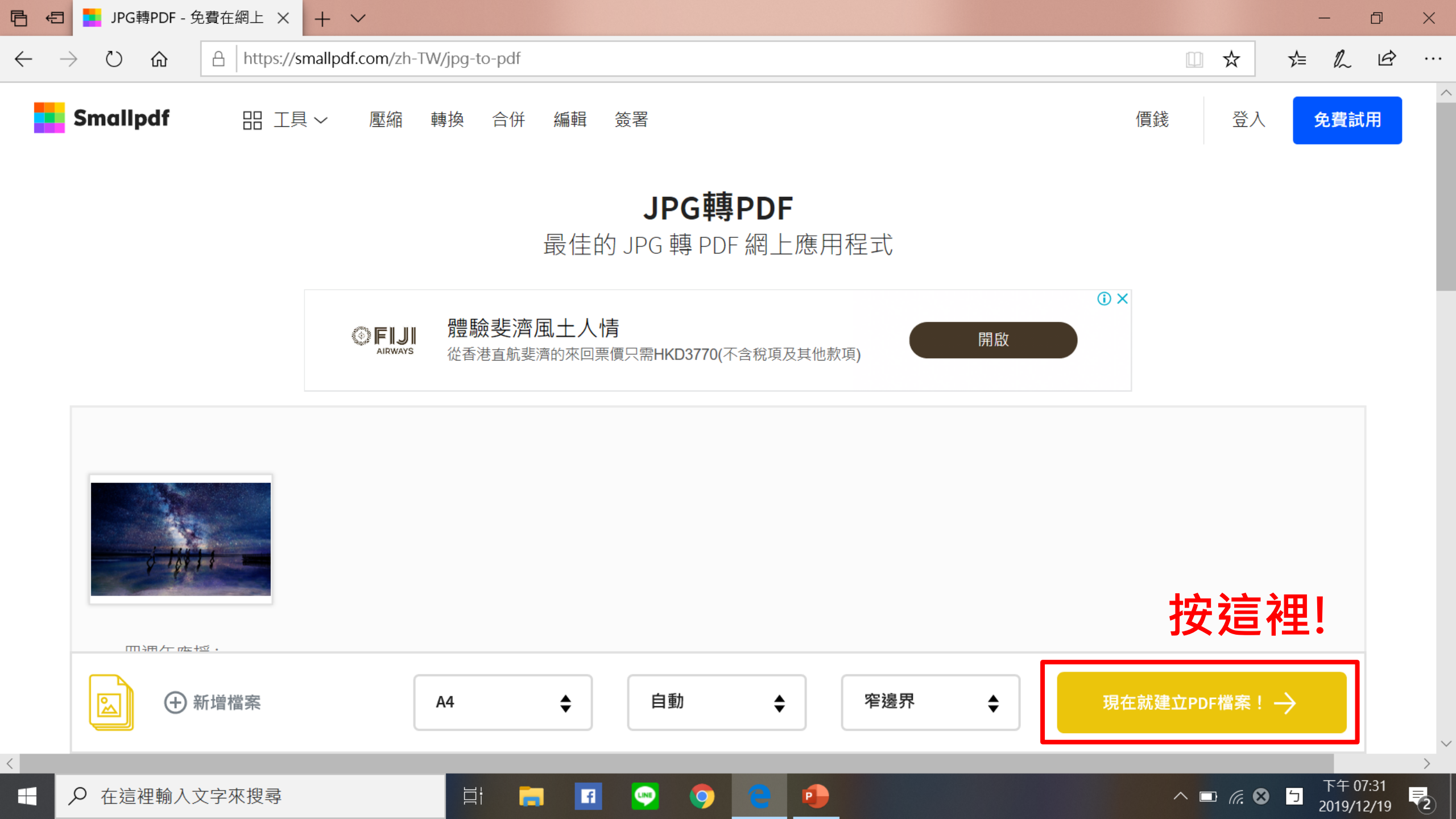

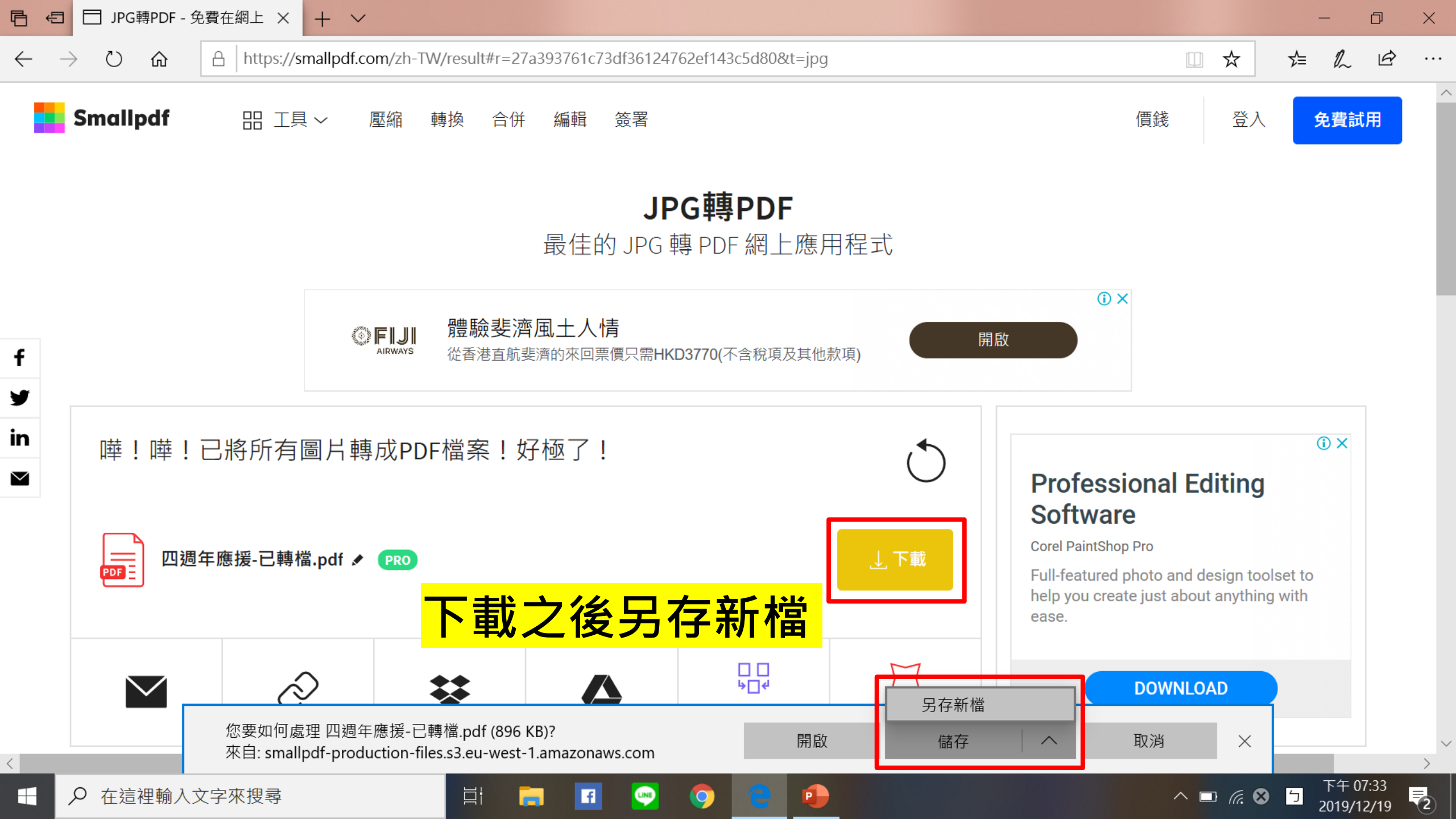

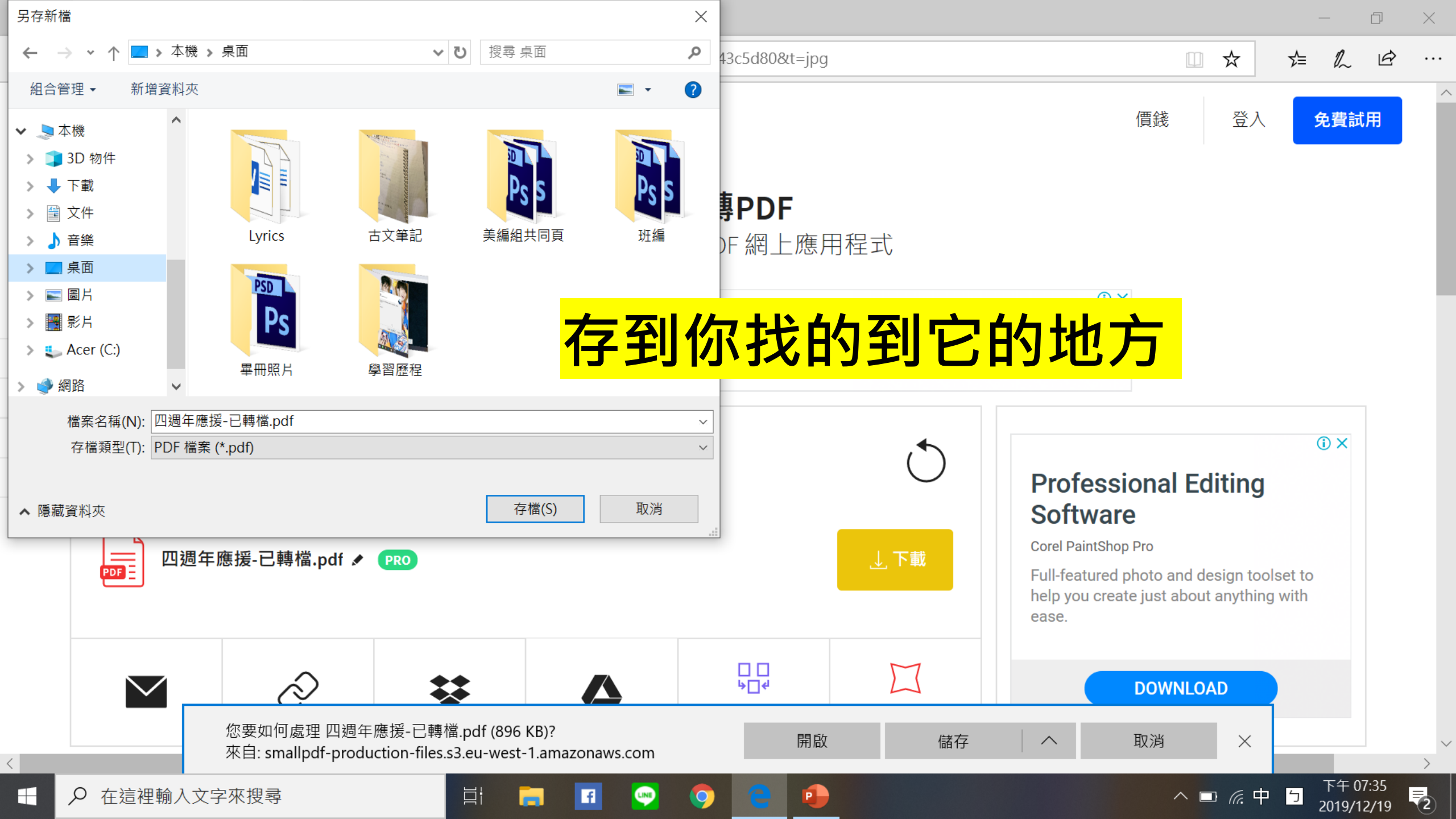

唱

 $\leftarrow$ 

#### ひ 合 https://smallpdf.com/zh-TW

 $\square$ 

壓縮PDF

PDF轉JPG

ľ

編輯PDF

釋到 PDF

ģ

旋轉PDF

定頁面

縮小 PDF 檔,且不犧牲檔案品質

添加文字、圖形、圖像和手寫註

旋轉整個 PDF 檔或 PDF 檔中的特

剛

劻

<u>\_</u>

PDF電子簽署

或要求他人簽名

μi

Word轉PDF

Excel轉PDF

將 Excel 檔轉換為 PDF 檔

將 Word 文檔轉換為 PDF 檔

建立個人簽名,在 PDF 檔上簽名

PDF轉換器

將 Word、PowerPoint 和 Excel 文

件轉換成 PDF 或從 PDF 進行轉換

Ⴇ

PP

將日

PD

몁

檔

നി

權限

LINE

f

解密PDF

PDF轉Word

將 PDF 轉換為可編輯的 Excel 檔

將 PDF 轉換為可編輯的 Word 文

刪除 PDF 檔的密碼或取消加密及

0

|                        |                                |                                     | ☆ |
|------------------------|--------------------------------|-------------------------------------|---|
|                        |                                |                                     |   |
|                        | Ц                              | ₽                                   |   |
| T轉PDF                  | PDF轉PPT                        | JPG轉PDF                             |   |
| PowerPoint 簡報轉換為 PDF 檔 | 將 PDF 轉換為可編輯的<br>PowerPoint 簡報 | 將 JPG、PNG、BMP、GIF、TIFF<br>圖像轉換為 PDF |   |
|                        |                                |                                     |   |
| E                      | 1 <u>5</u>                     | 団                                   |   |
| F轉Excel                | 頁碼                             | 刪除PDF頁面                             |   |

從 PDF 中刪除一或多個頁面

從 PDF 中提取特定頁面,或將每

-頁分別儲存為不同的 PDF 檔

以下舉例

00

分割PDF

輕鬆在 PDF 中插入頁碼

將多個 PDF 合併為1個 PDF 文檔

Ð

)

加密PDF

添加密碼並加密 PDF 檔

w

P

合併PDF

| https://smallpdf.com/zh-TW/merge-pdf |  |
|--------------------------------------|--|
|--------------------------------------|--|

Ð

 $\times$ 

•••

 $\wedge$ 

~

2

下午 08:19

2019/12/19

^ □ @ 😣 与

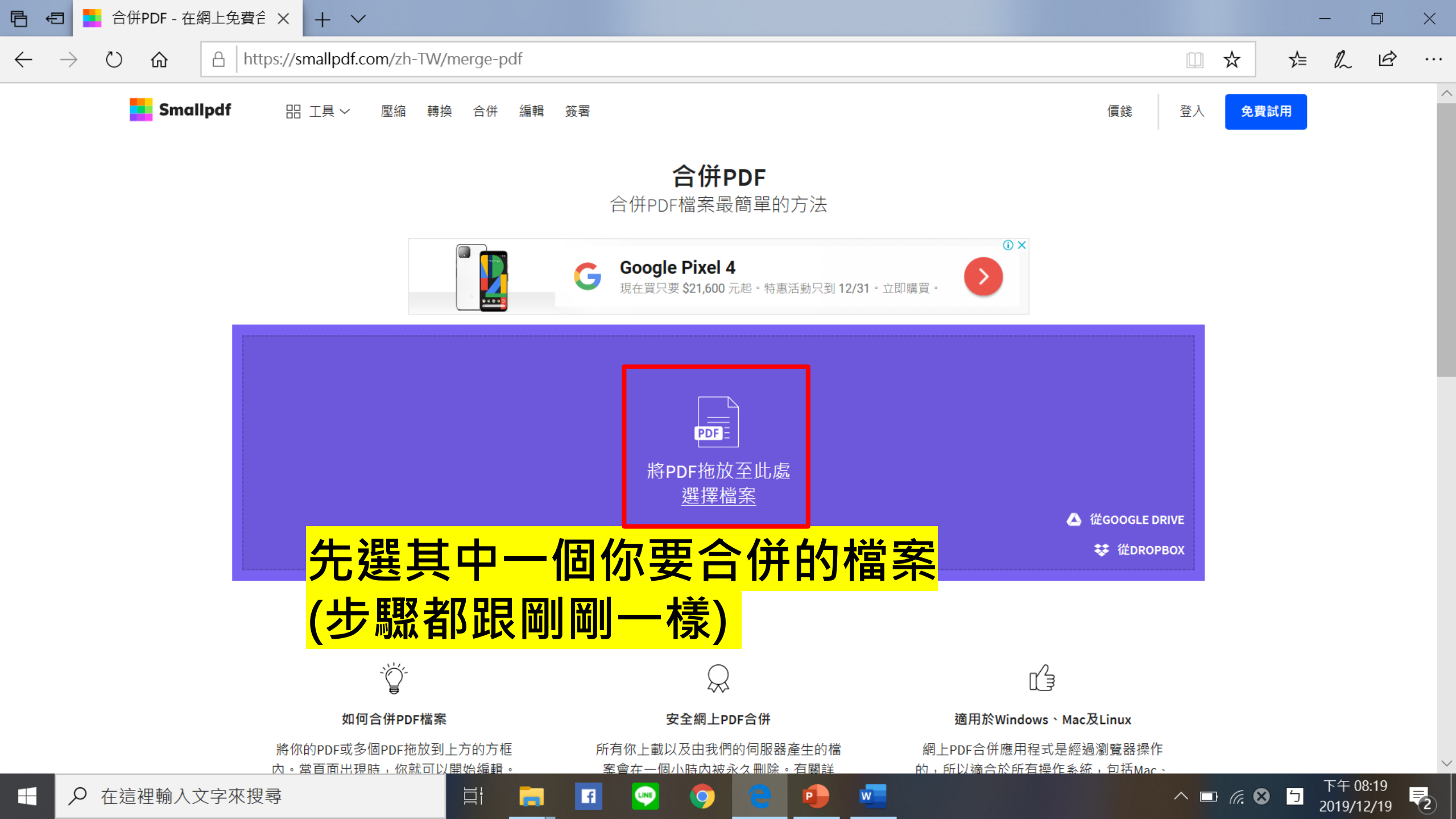

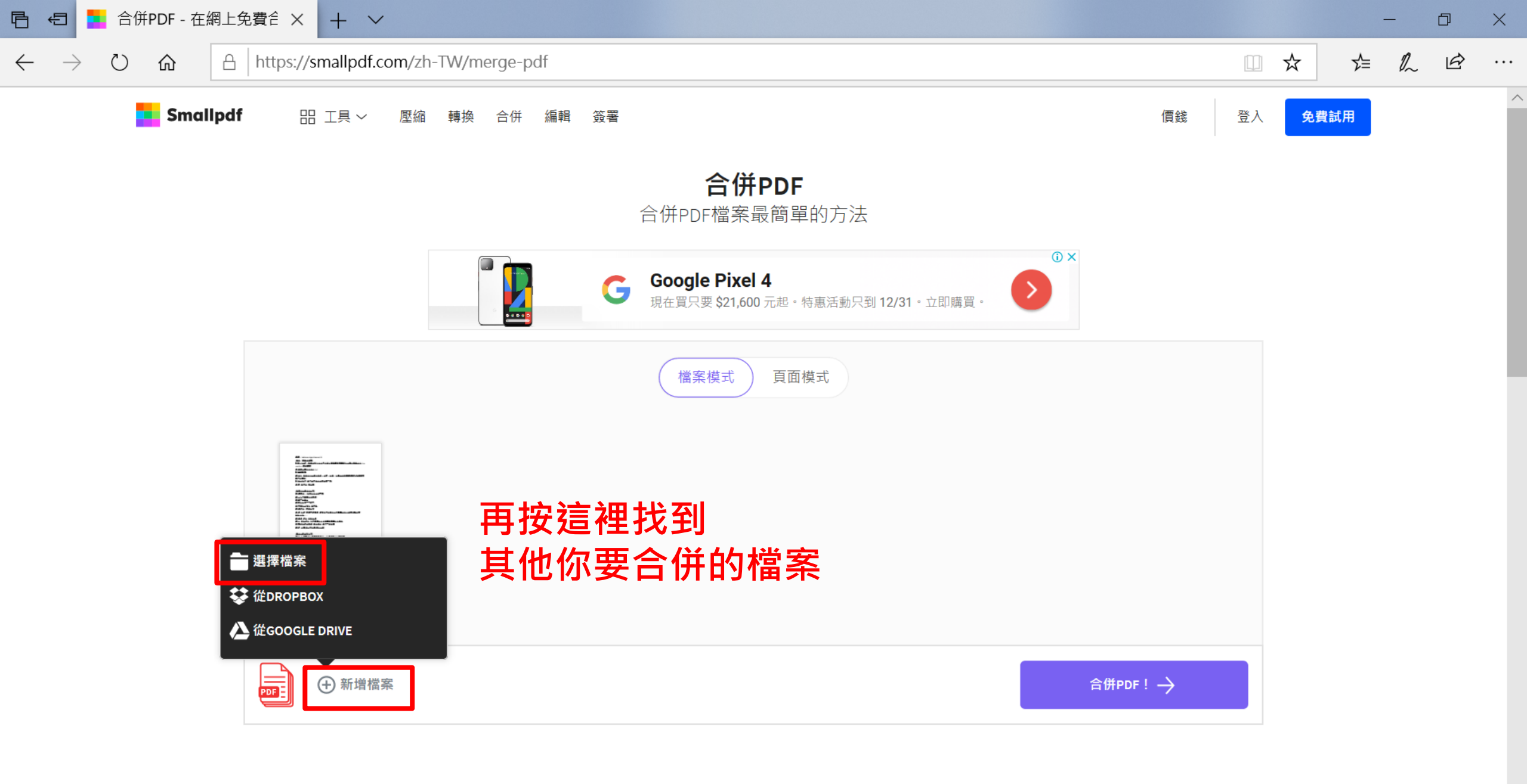

w

P

μi

f

LINE

0

2

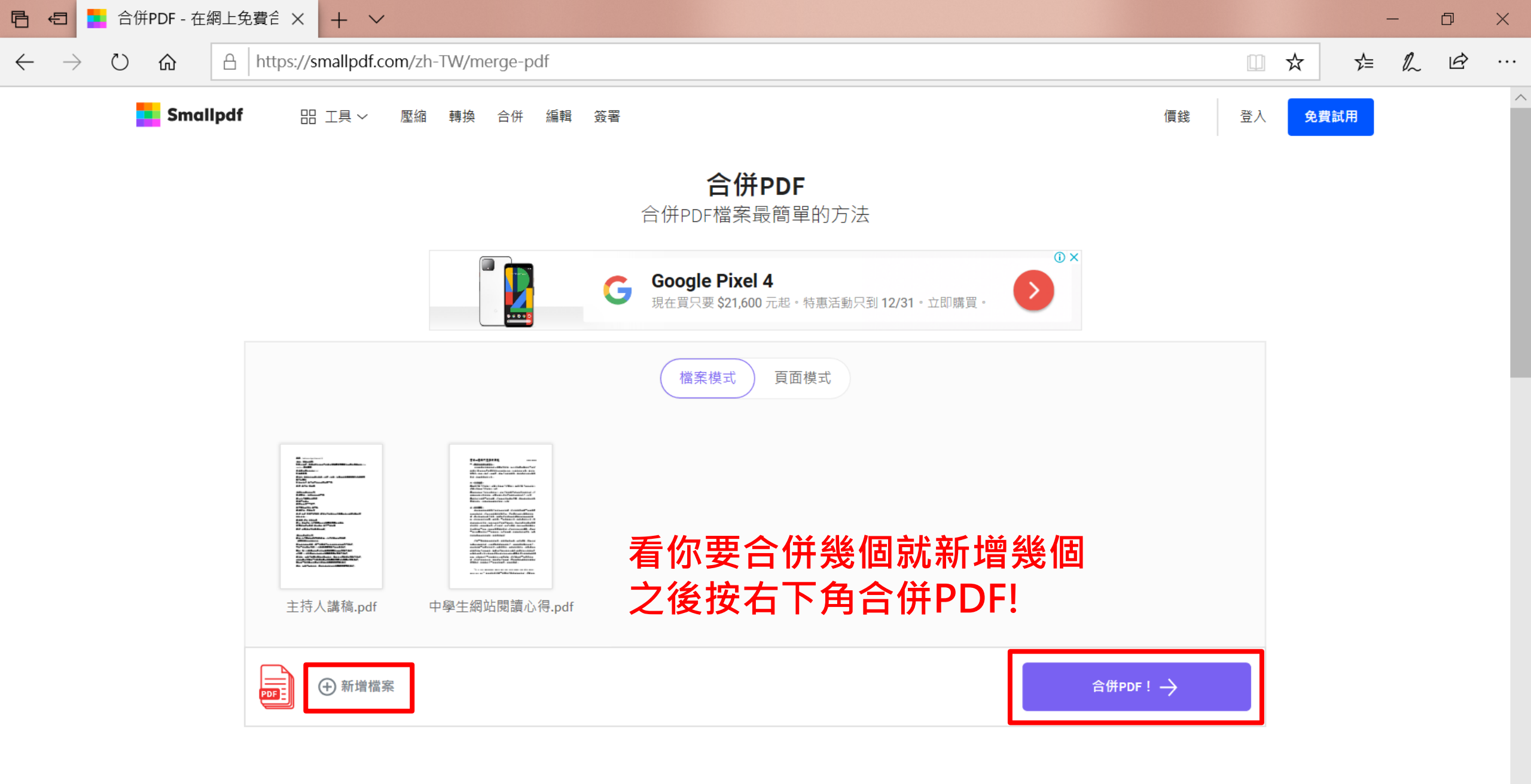

LINE

0

f

w

P

Цi

(2)

# 圖片 / 照片壓縮

線上搜尋 iloveimg

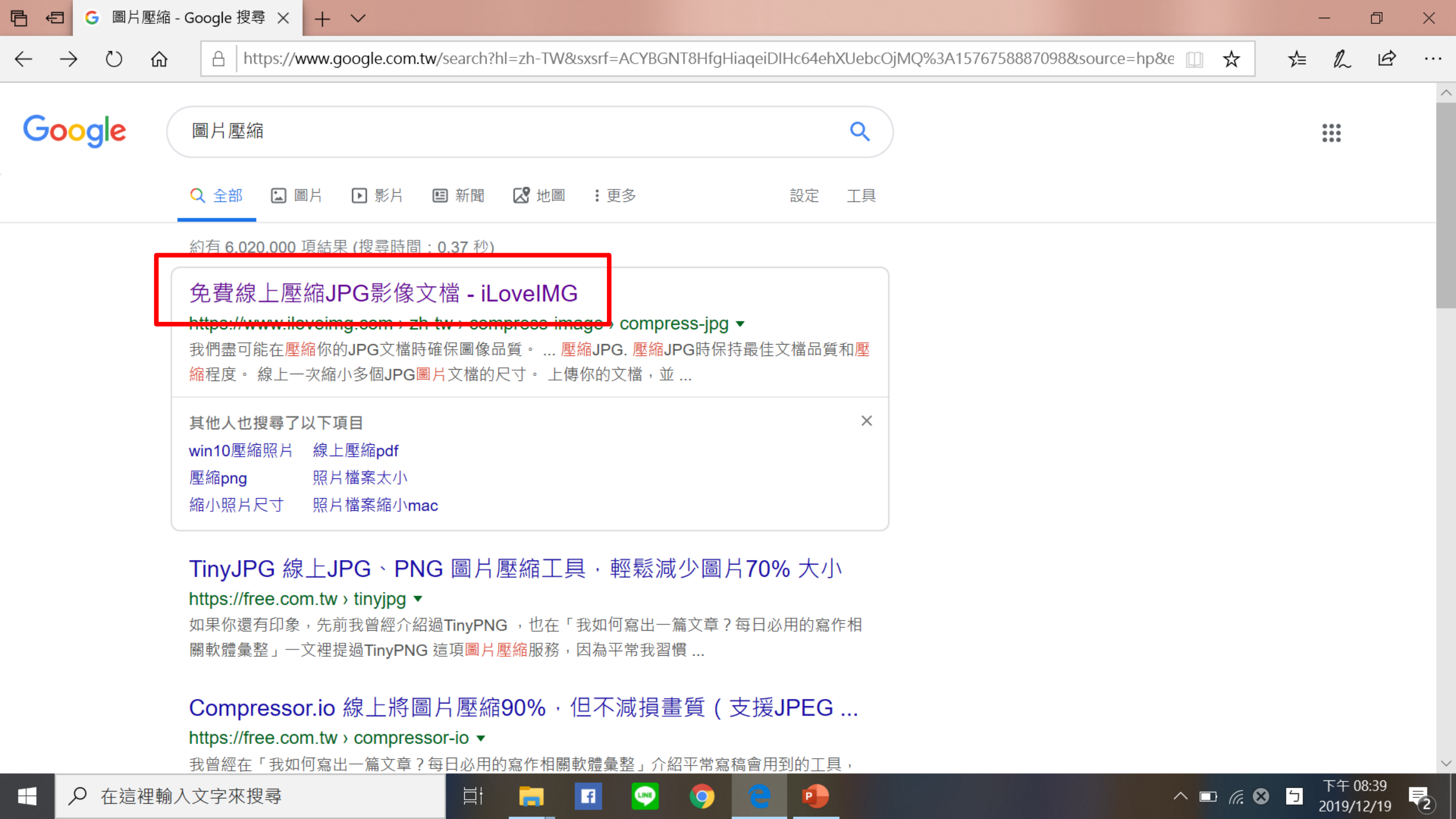

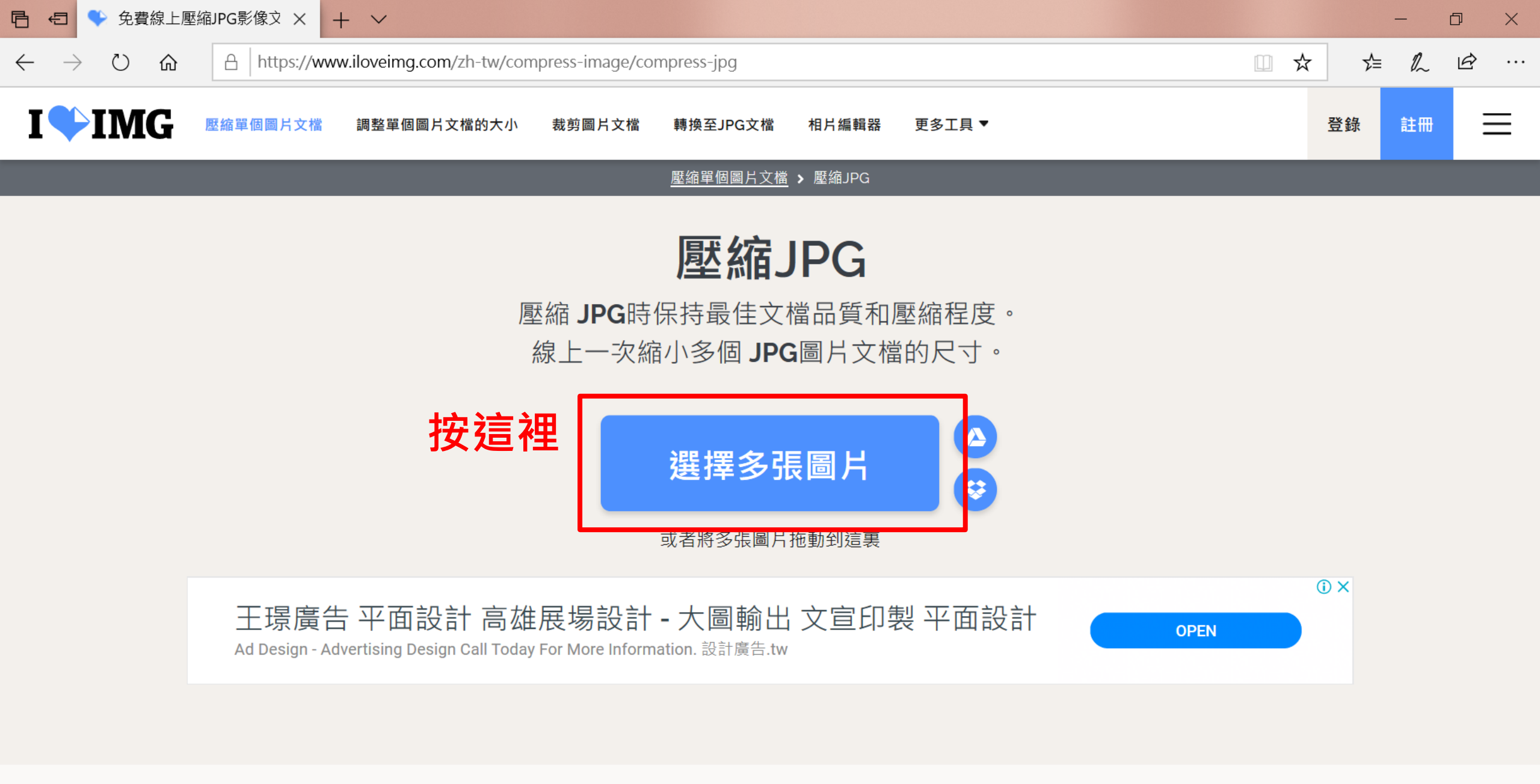

^ □ (a. ⊗ 5

2

2019/12/19

© iLoveIMG 2019 ® - 你的 圖片 編輯器

Цi

f

LINE

0

P

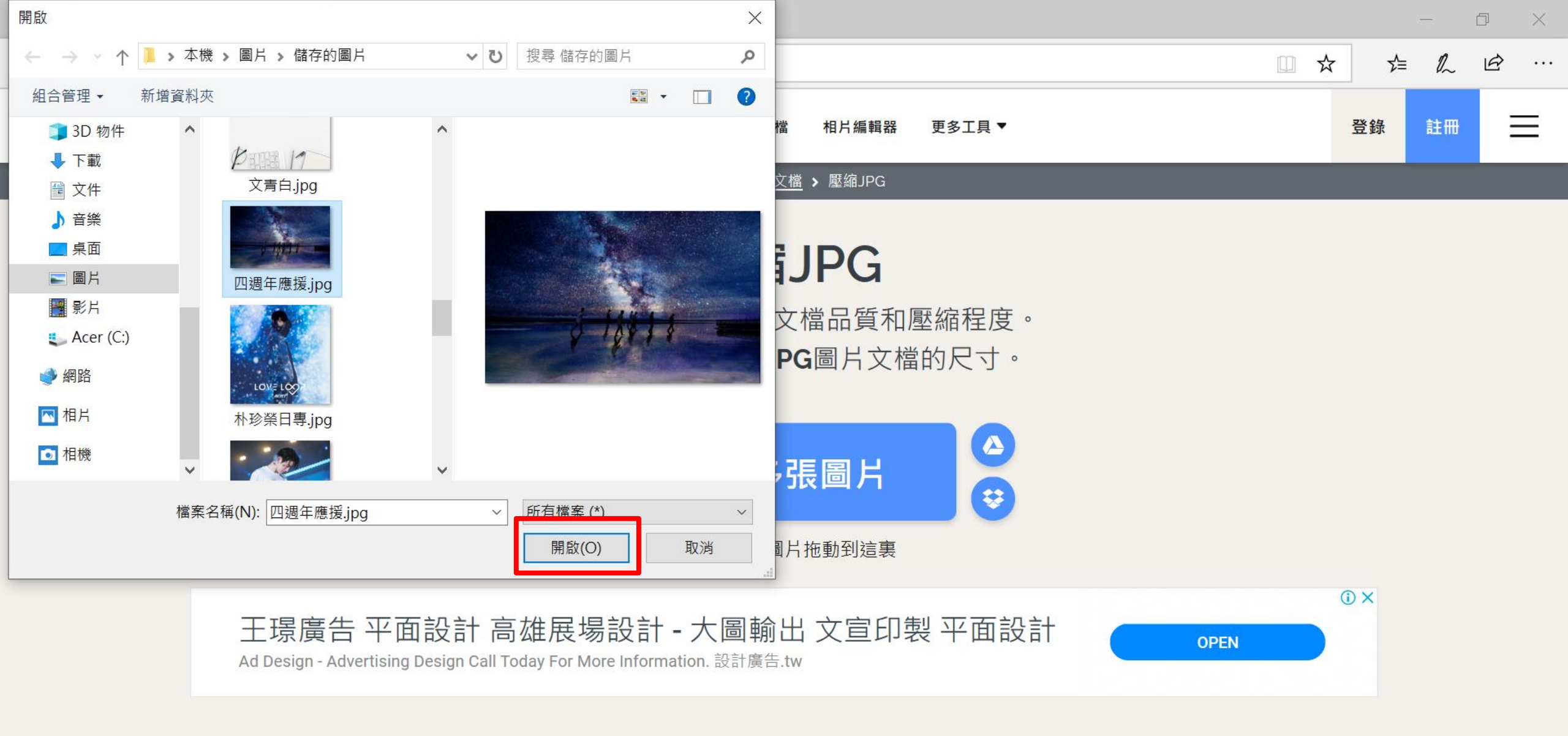

© iLoveIMG 2019 ® - 你的 圖片 編輯器

曰:

f

LINE

0

P

へ □ 億中 5

(2)

2019/12/19

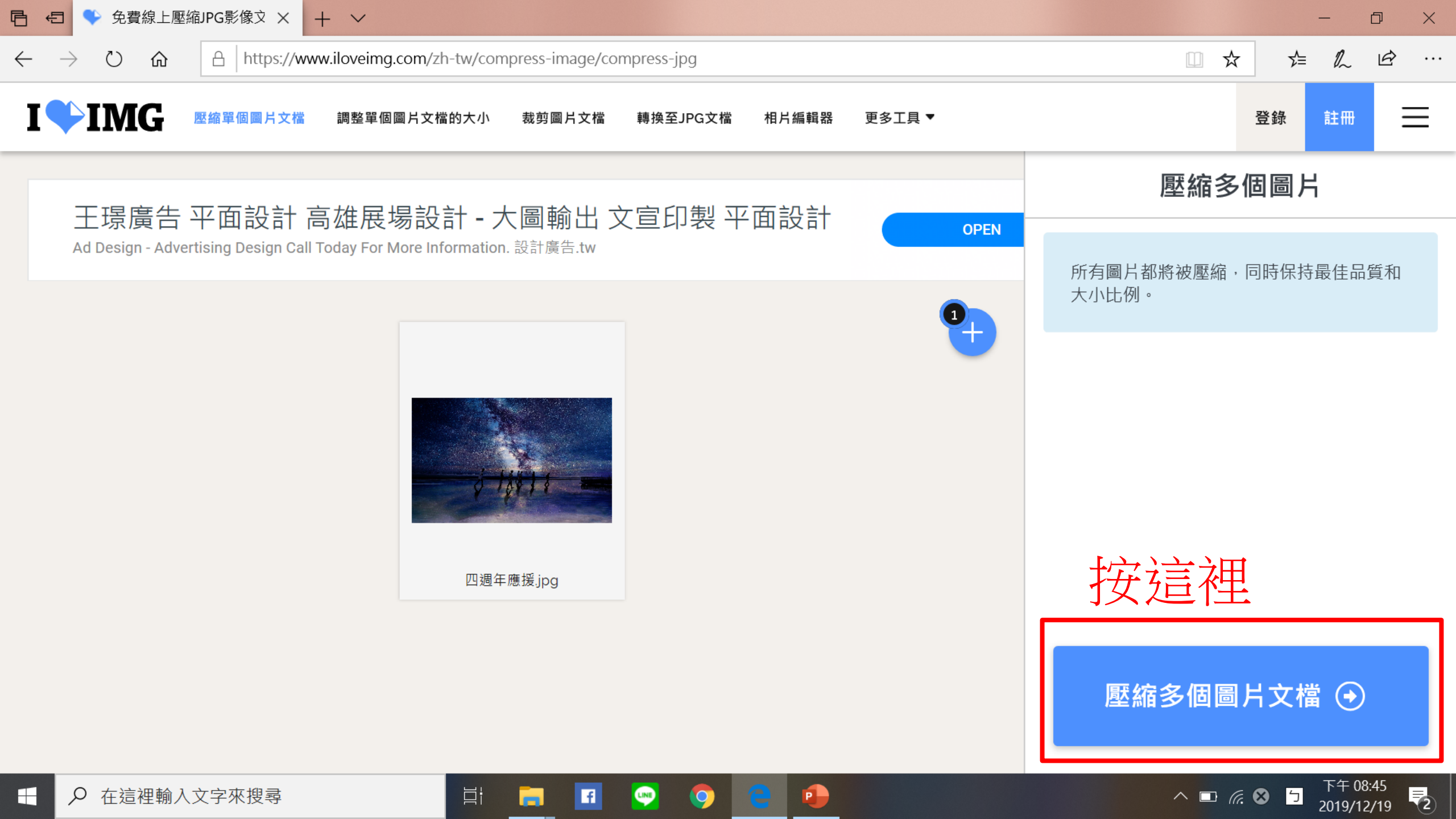

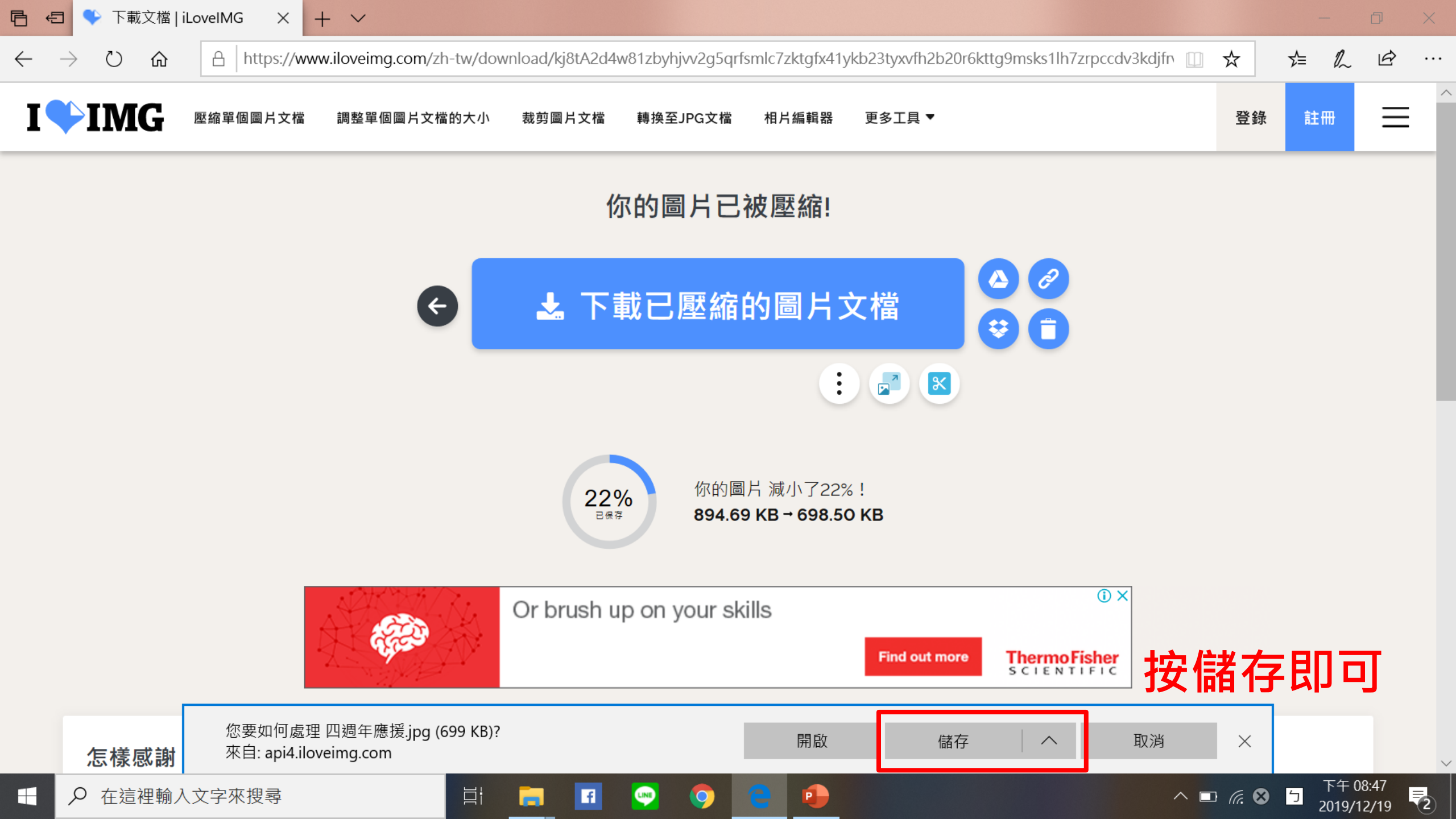

# 影片剪輯與調整解析度

| G vsdc free v             | <i>v</i> ideo editor - × + ×                                                                                                    | - 0      |
|---------------------------|----------------------------------------------------------------------------------------------------|----------|
| $ ightarrow$ $ m \red{O}$ | A https://www.google.com.tw/search?hl=zh-TW&sxsrf=ACYBGNRqzmSy3ghXF03Ltf7vup-EX85JIA%3A1576761556407&source=hp&ei=                   | ☆ ☆ & &  |
| oogle                     | vsdc free video editor                                                                                                    |          |
|                           | Q 全部 ▶ 影片 □ 圖片 □ 新聞 ♂ 地圖 : 更多 設定 工具                                                                                                  |          |
|                           | 約有 500,000 項結果 (搜尋時間:0.39 秒)                                                                                                    |          |
|                           | Video Editor Free - VSDC Free Video Editor                                                                                           |          |
|                           | Video Editor · How to use Video Editor · Top-rated Video Editor's reviews · Help us<br>您已造訪這個網頁 2 次。上次造訪日期: 2019/12/18<br>其他人也問了以下問題 |          |
|                           | Is VSDC video editor free?                                                                                                    |          |
|                           | What do Youtubers use to edit their videos?                                                                                          |          |
|                           | Which is best free video editing software?                                                                                           |          |
|                           | How do you add videos to VSDC video editor?                                                                                          |          |
|                           | 意見回饋                                                                                                    |          |
| ₽ 在這裡輸,                   | 入文字來搜尋 🛛 🔄 📻 🖪 凾 🧿 含 🐢 🎇 💽 🔷 🔿 🗖                                                                                                    | 下午 09:20 |

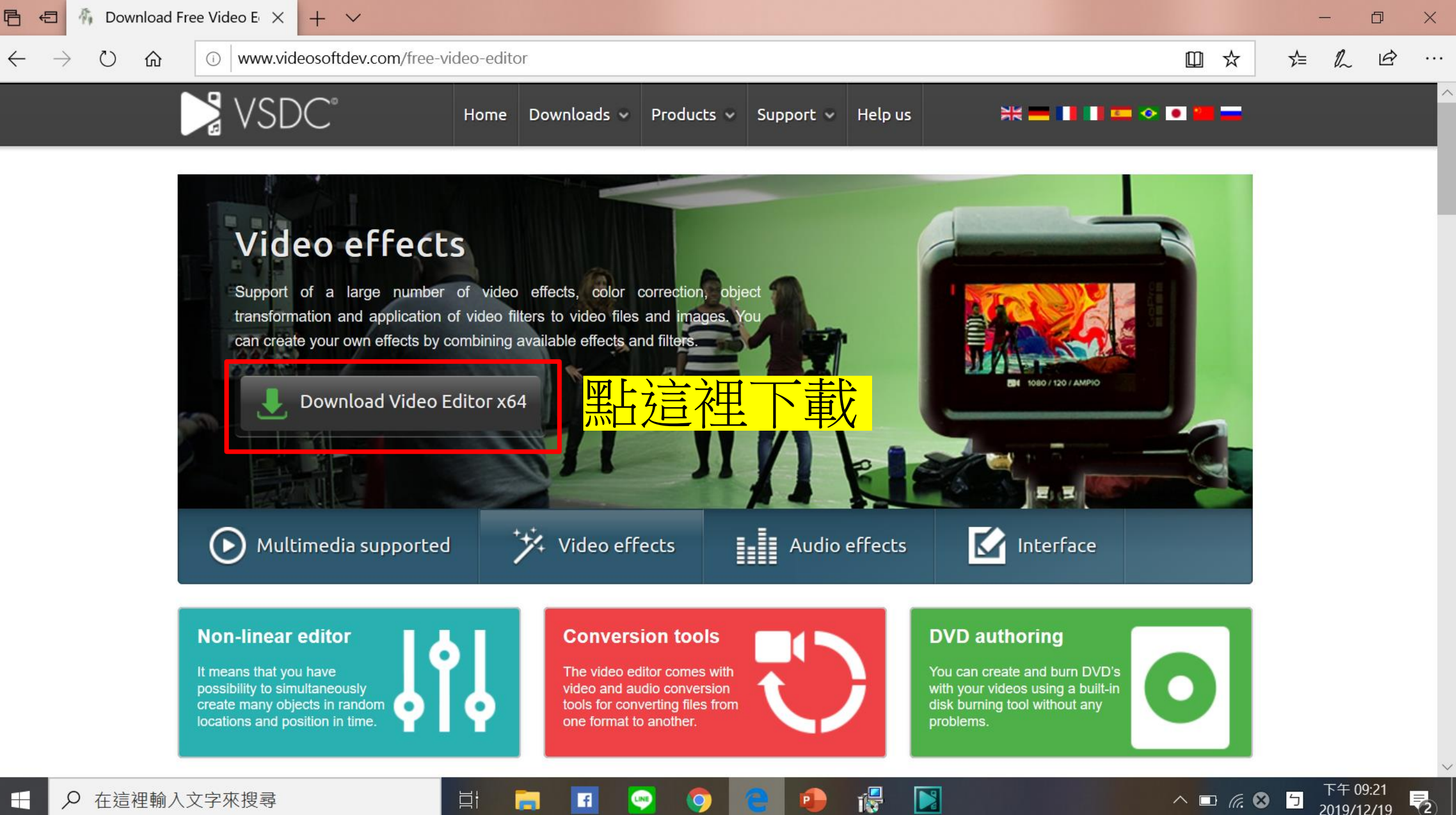

2019/12/19

♀ 在這裡輸入文字來搜尋 

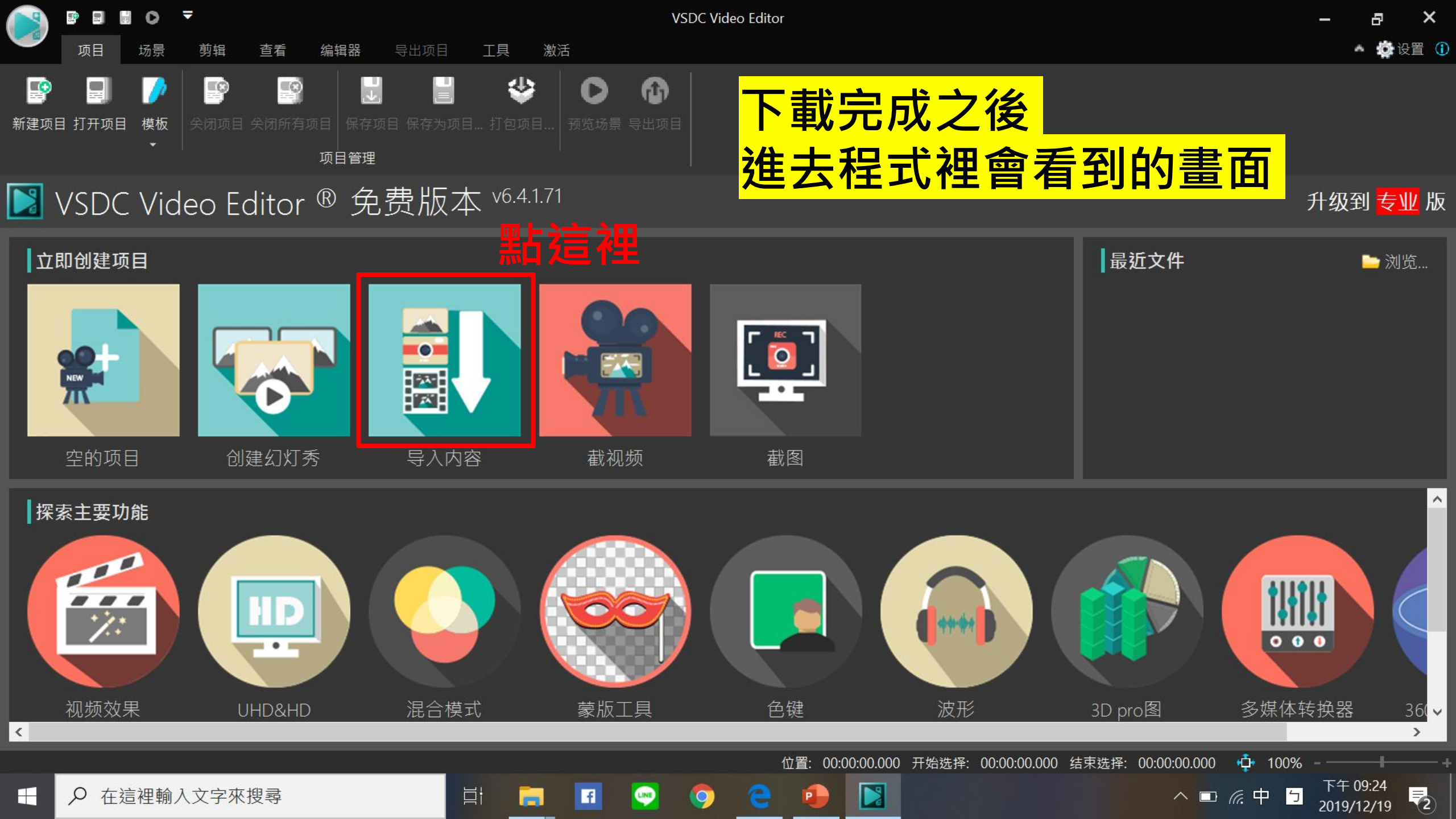

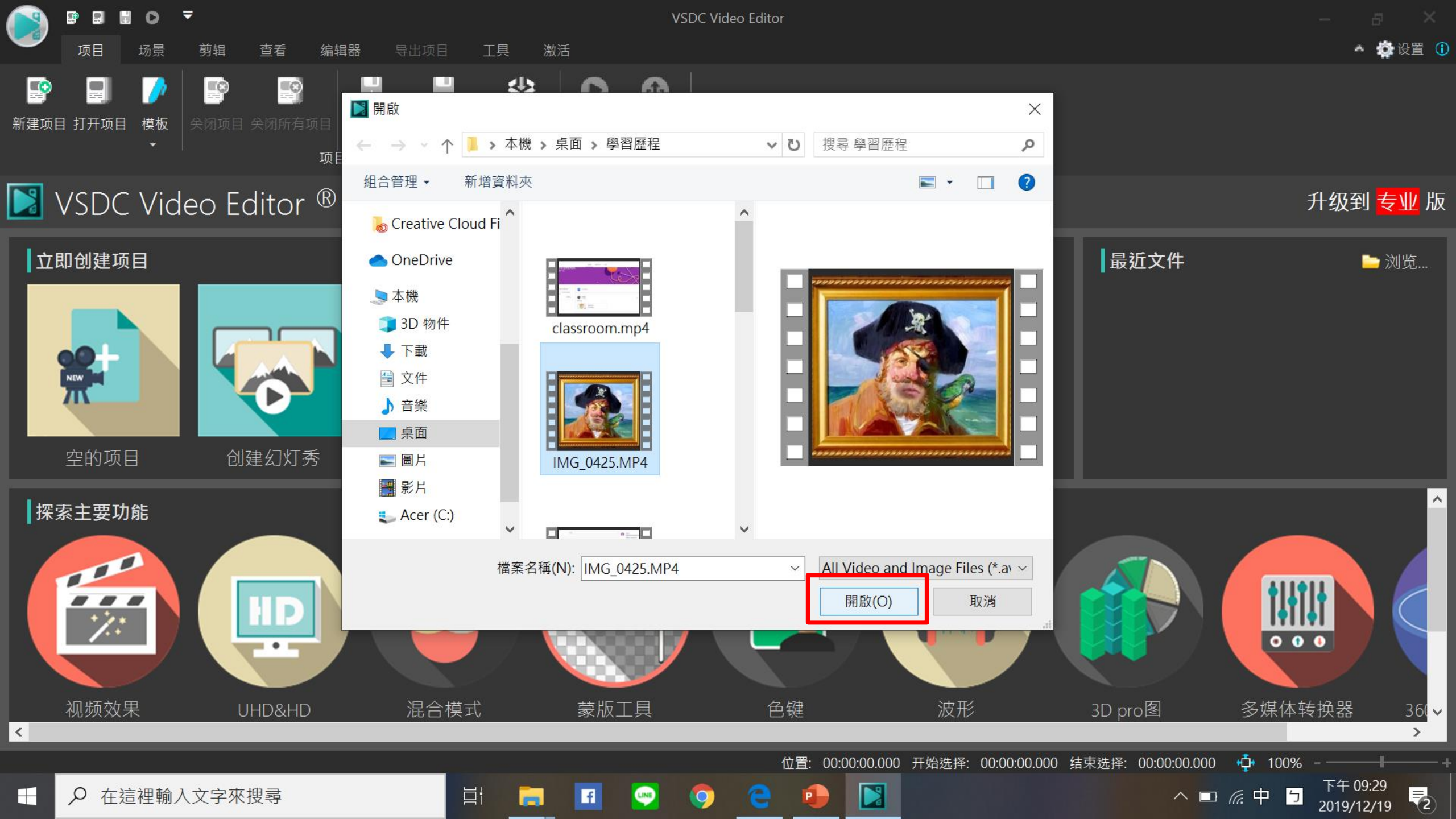

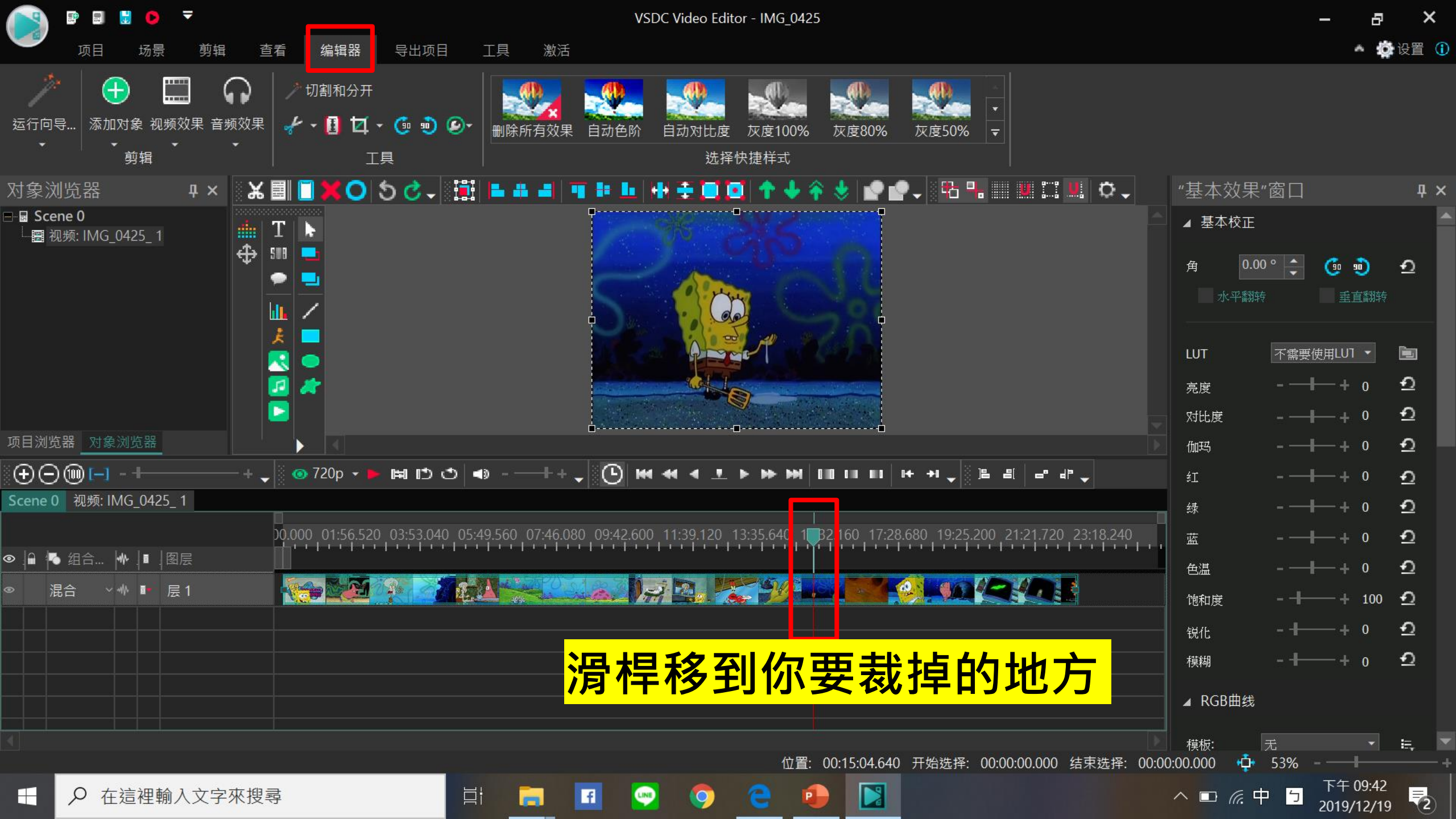

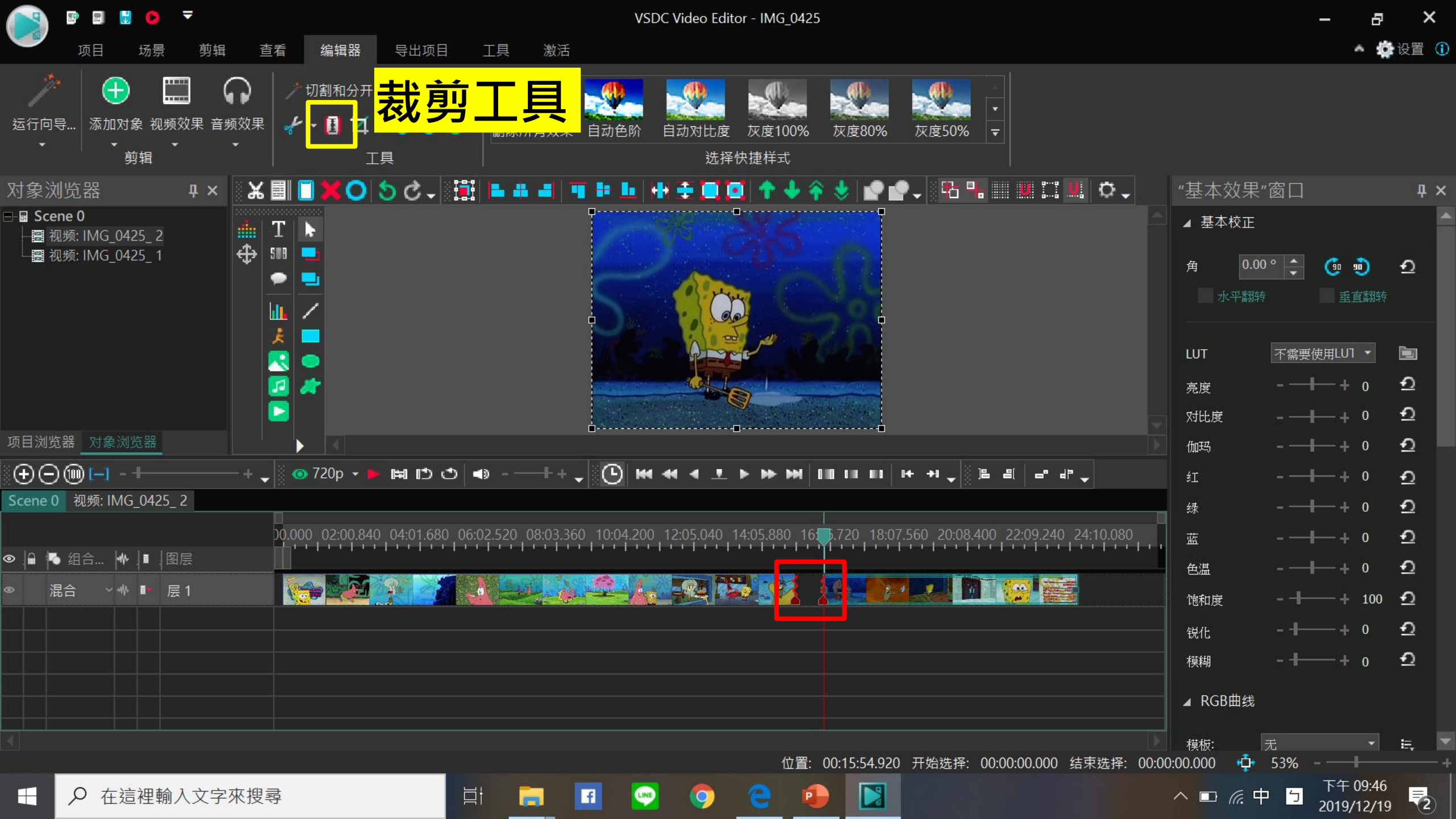

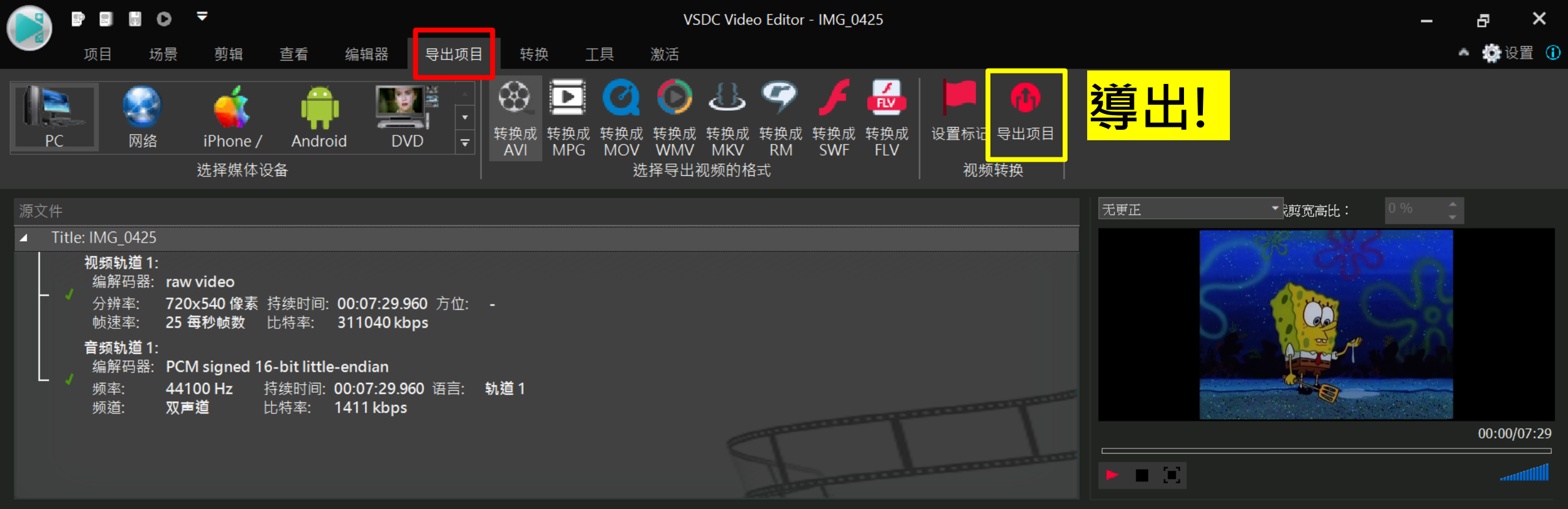

| 俞出文件: | C:\Users\user\Videos\IMC_0425 arti                    |                                                                                    |            |                |                 | 修改文件名    |
|-------|-------------------------------------------------------|------------------------------------------------------------------------------------|------------|----------------|-----------------|----------|
| 2置文件: | MPEG4 profiles   Highest Quality - High Quality - Vii | · Video: XviD MPEG4; Audio: MP3 - 224 kbps                                         | 從這裡        | 悝選解析戊          |                 | 编辑配置文件   |
| 文件信息  | 附加设置 360和3D视频设Highest Quality -                       | Video: XviD MPEG4, Audio: MP3 - 224 kbps                                           |            |                |                 |          |
| 视频属性  | 输入文 <mark>牛 Low Quality -</mark>                      | Video: XVID MPEG4; Audio: MP3 - 192 kbps<br>deo: XviD MPEG4; Audio: MP3 - 128 kbps |            |                |                 |          |
| 〕宽度   | 720 像 素                                               | 720 像素                                                                             | □ 峛        | 频率 44100 Hz    | 44100 Hz        |          |
| 高度    | 540 像素                                                | 540 傢系                                                                             | ■ 频        | 顽道 00:07:29.96 | 0 双声道           |          |
| ■帧速率  | 25 每秒帧数                                               | 25 每秒帧数                                                                            | <b>□</b>   | 七特率            | 224 kbps        |          |
| 〕比特率  | 311040 kbps                                           |                                                                                    | ■编         | 扁解码器           | MP3 (MPEG audio | layer 3) |
| 〕方位   |                                                       |                                                                                    | <b>□</b> 挦 | 寺续时间           | 00:07:29.960    |          |
| ⅰ编解码器 | raw video                                             | MPEG4 Video                                                                        |            |                |                 |          |
| ▋持续时间 | 00:07:29.960                                          | 00:07:29.960                                                                       |            |                |                 |          |
|       |                                                       |                                                                                    |            |                |                 | 6 -      |

LINE

0

f

Цi

P

下午 09:52

2019/12/19

へ 🗆 腐 中 🕤

(2)

### 影片上傳(1) GOOGLE雲端

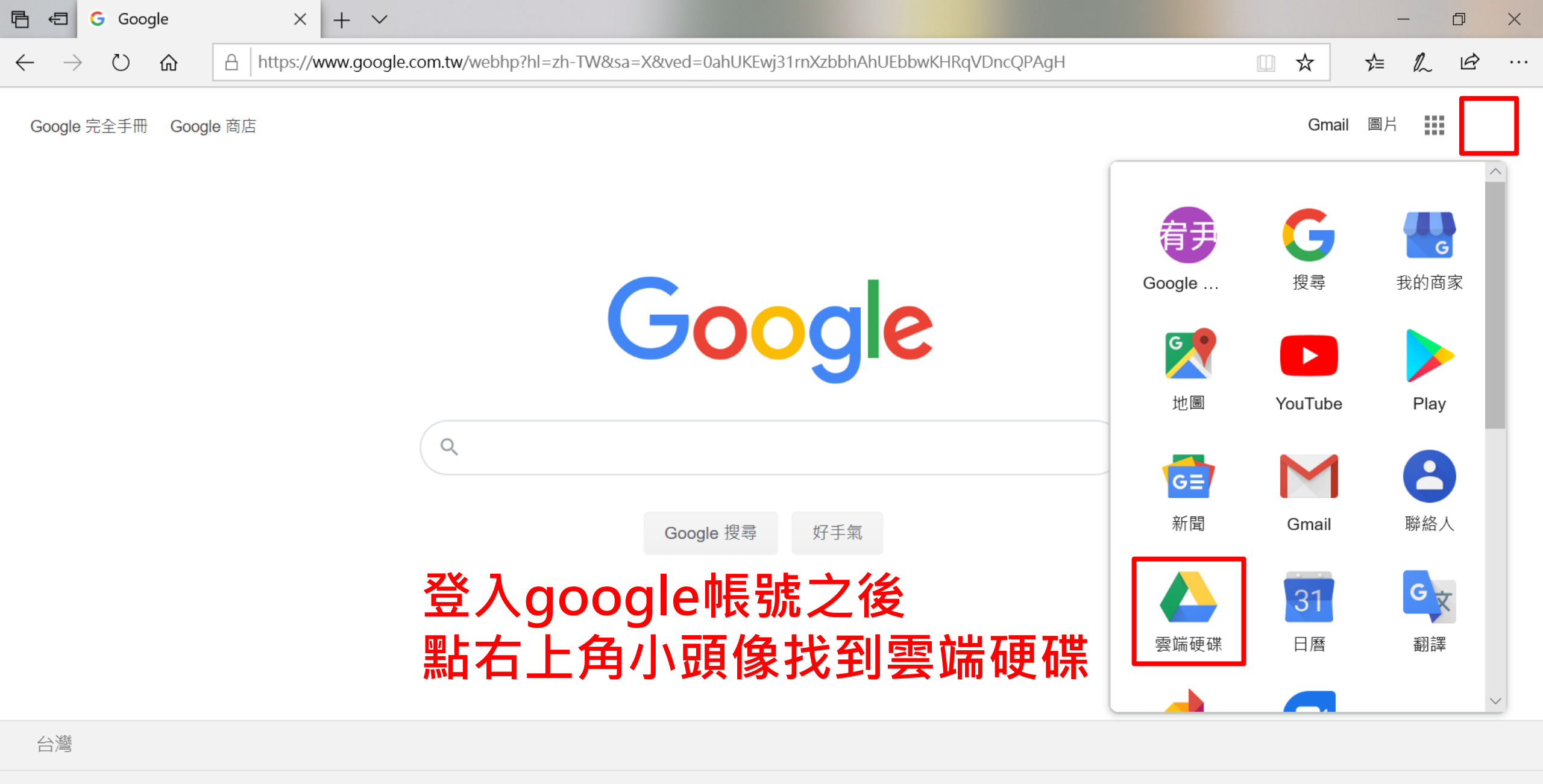

LINE

0

f

P

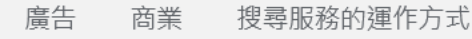

넖

隱私權 服務條款 設定

2019/12/19

2

 $\mathbf{r}$ 

^ □ (a. ⊗

| Ē €          | 3 🝐 我的雲端硬碟 - Google >                                           | < + >                                   |              | - 0                    | ×          |
|--------------|-----------------------------------------------------------------|-----------------------------------------|--------------|------------------------|------------|
| $\leftarrow$ | $\rightarrow$ $\circlearrowright$ $\pitchfork$ $\land$ https:// | //drive.google.com/drive/my-drive       | □ ☆ ⊭        | L E                    |            |
|              | 雲端硬碟                                                            | ♀ 搜尋雲端硬碟                                | (?)<br>(\$\$ |                        |            |
| +            | 新增                                                              | 我的雲端硬碟 -                                |              | (j)<br>^               | 31         |
| •            | 我的雲端硬碟                                                          |                                         |              |                        | <b>Q</b> , |
| 8            | 與我共用                                                            |                                         |              |                        | <b></b>    |
| S            | 近期存取                                                            |                                         |              |                        |            |
| ☆            | 已加星號                                                            |                                         |              |                        |            |
| Ū            | 垃圾桶                                                             |                                         |              |                        |            |
| ľ            | 備份                                                              |                                         |              |                        |            |
|              |                                                                 | Google 雲端硬碟可讓你在每台電腦和行動裝置上存取自己的檔案        |              |                        |            |
| -            | 儲存空間                                                            | 按一下[新增] 按鈕來新增檔案, 或是從「與我共用」中將檔案新增至我的雲端硬碟 |              |                        |            |
|              | 目前使用量:0個位元組(儲<br>存容問研究:15GB)                                    |                                         |              |                        |            |
|              | 購買儲存空間                                                          |                                         |              |                        |            |
|              | X                                                               |                                         |              |                        | >          |
| Ļ            | 取得 Backup and Sync<br>Windows 版                                 |                                         |              | $\sim$                 |            |
|              | ₽ 在這裡輸入文字來搜尋                                                    | 🛱 📻 🖬 💬 🤤 🥶                             | ^ ■ 🦟 😣 🕤    | 下午 10:03<br>2019/12/19 | 2          |

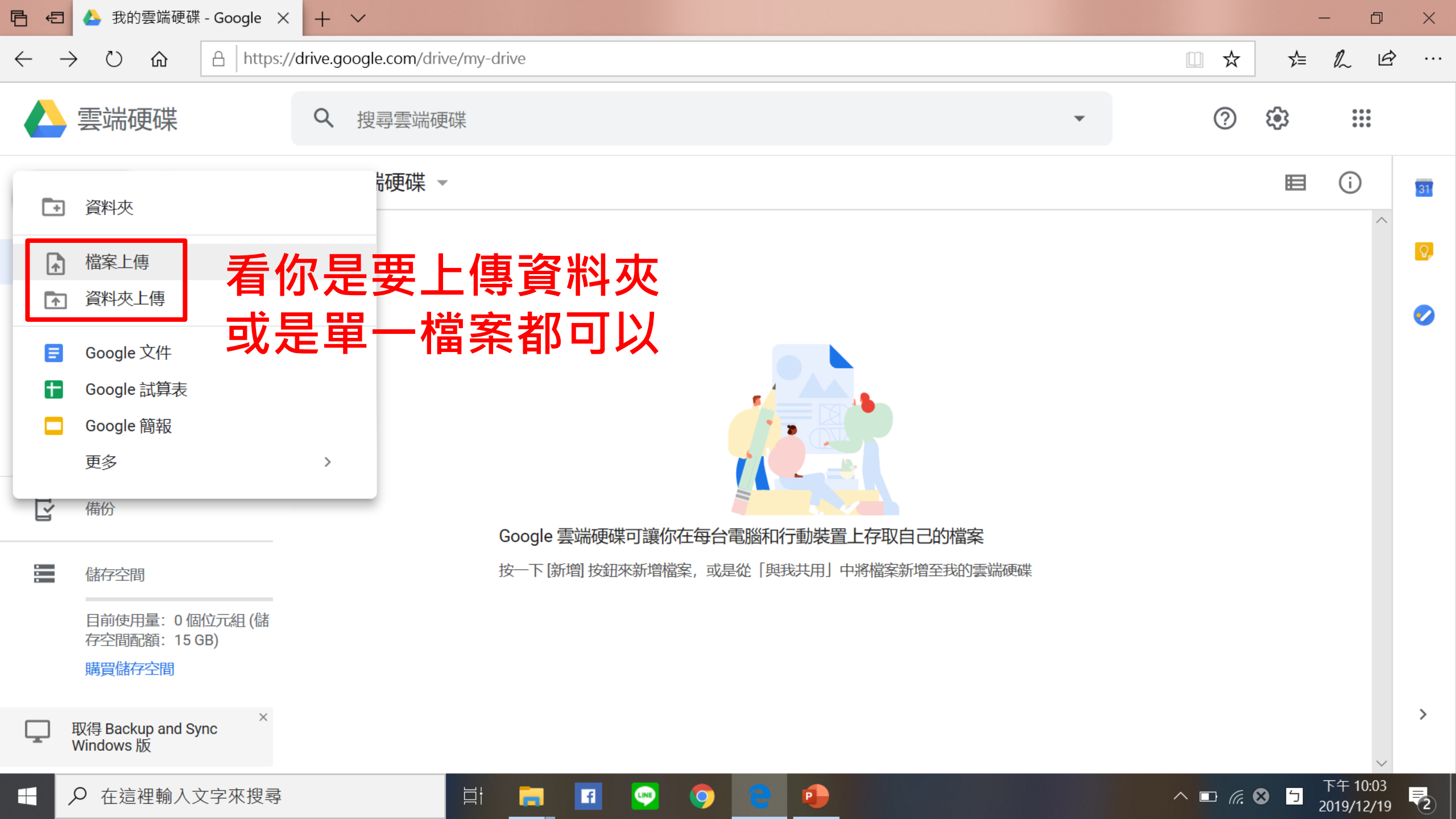

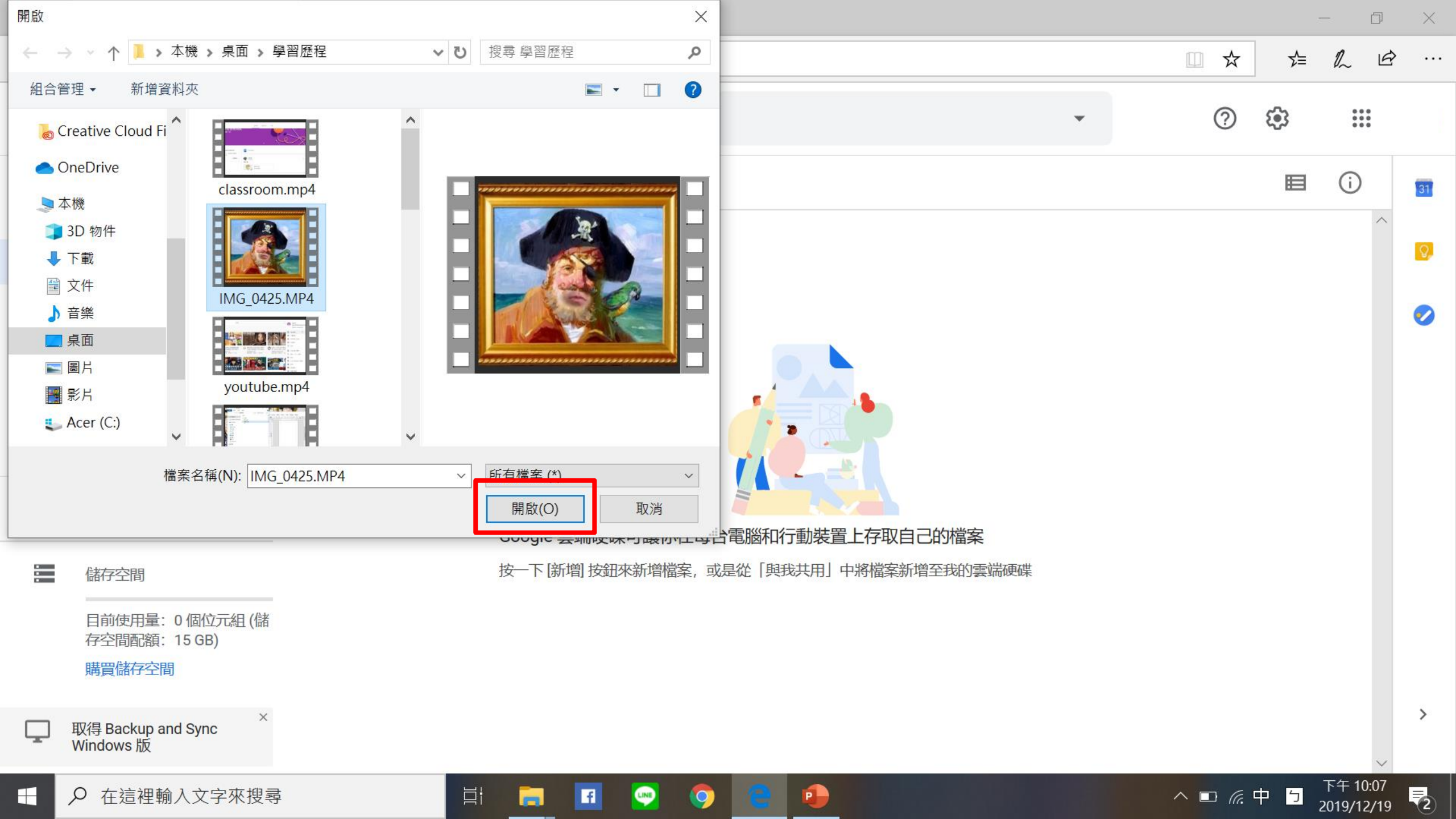

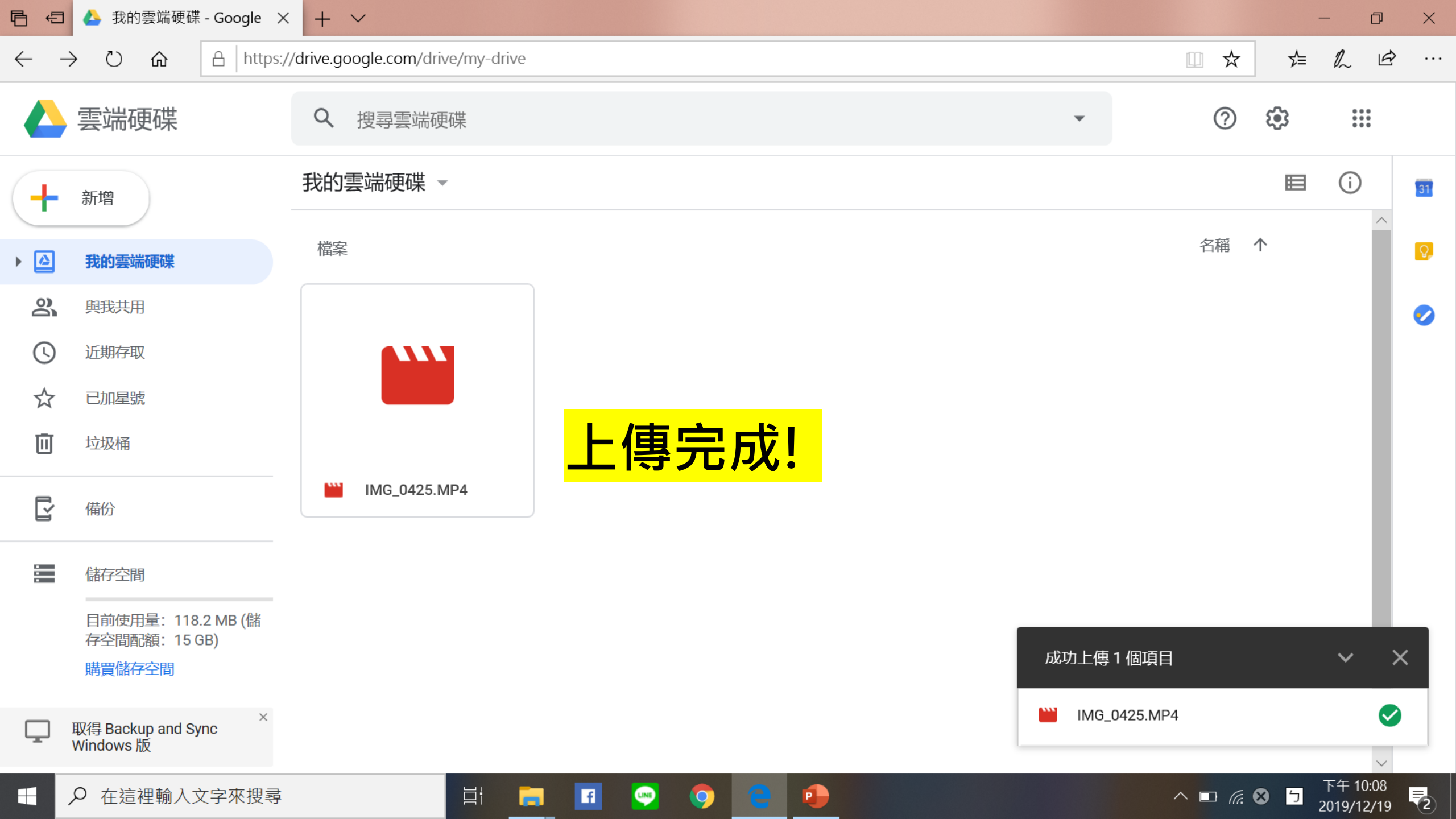

### 影片上傳(2) YOUTUBE

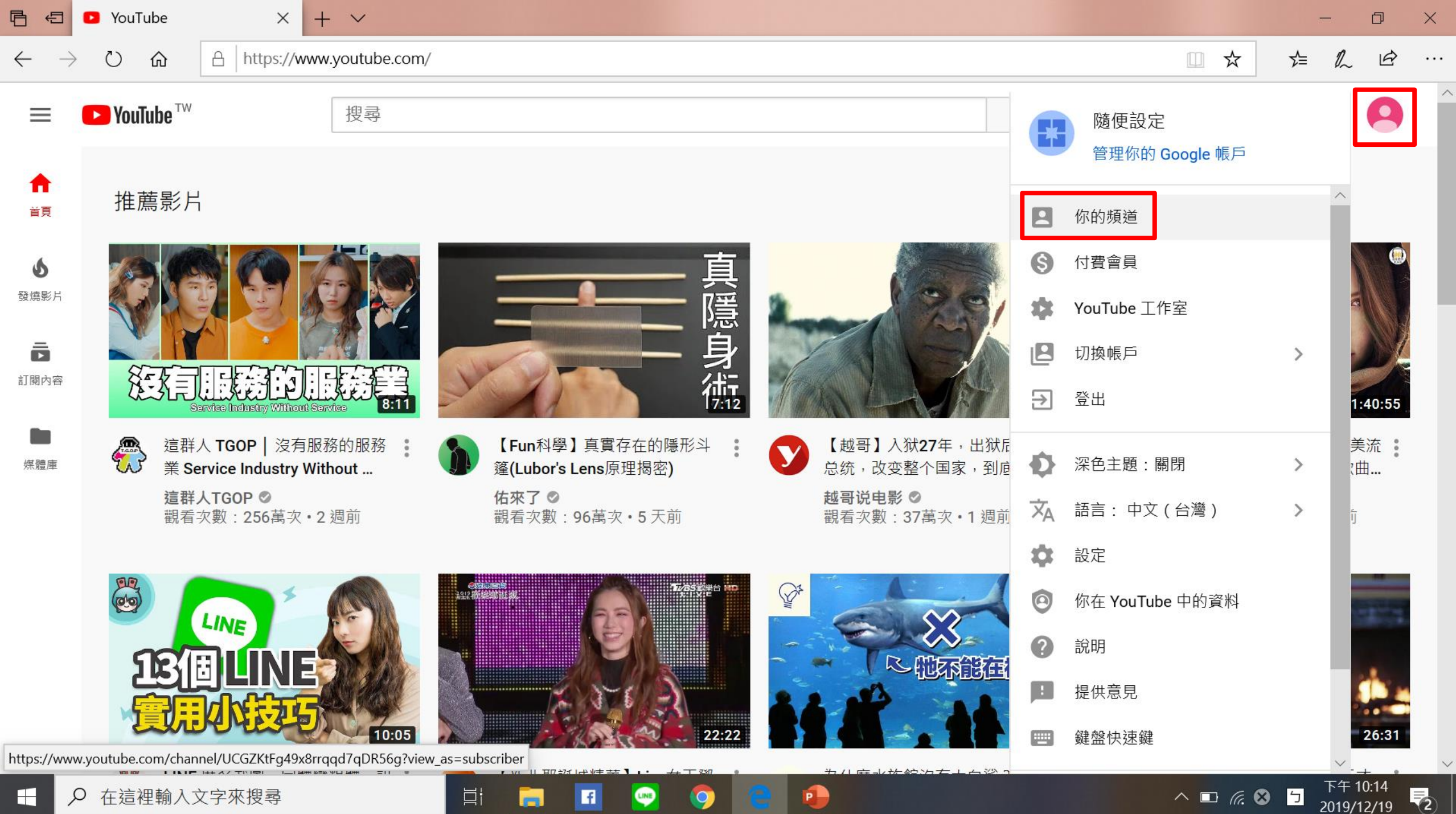

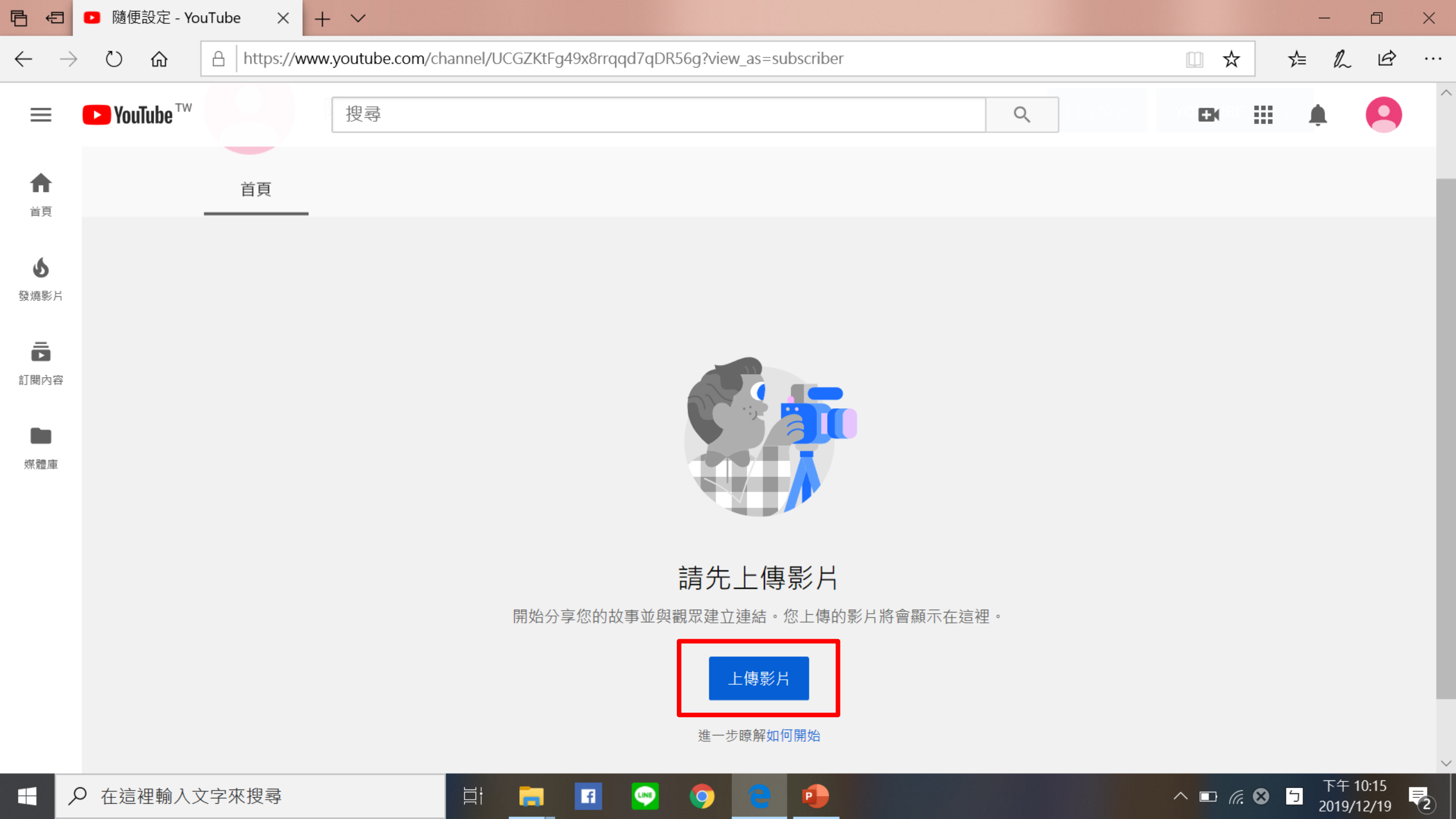

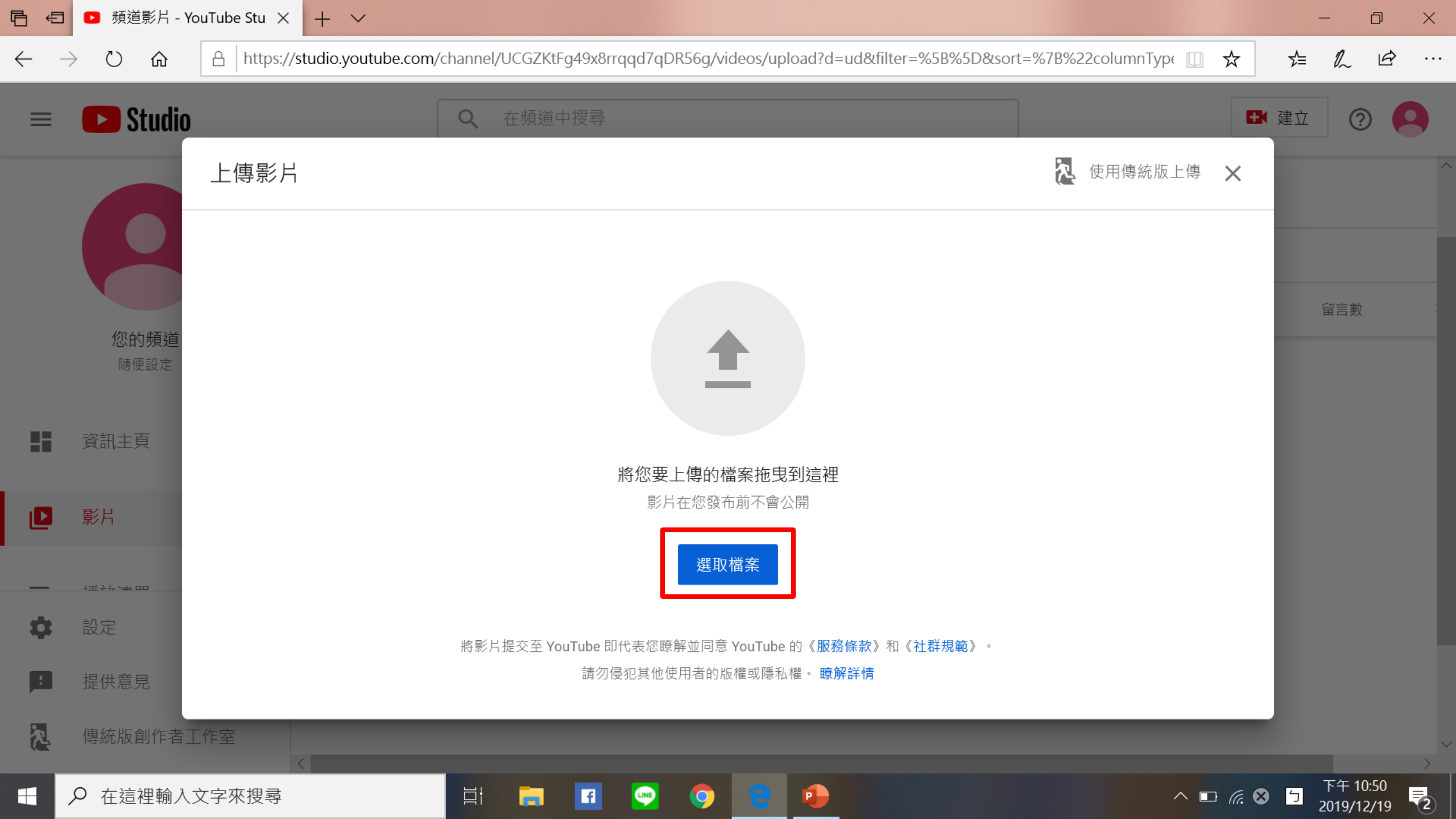

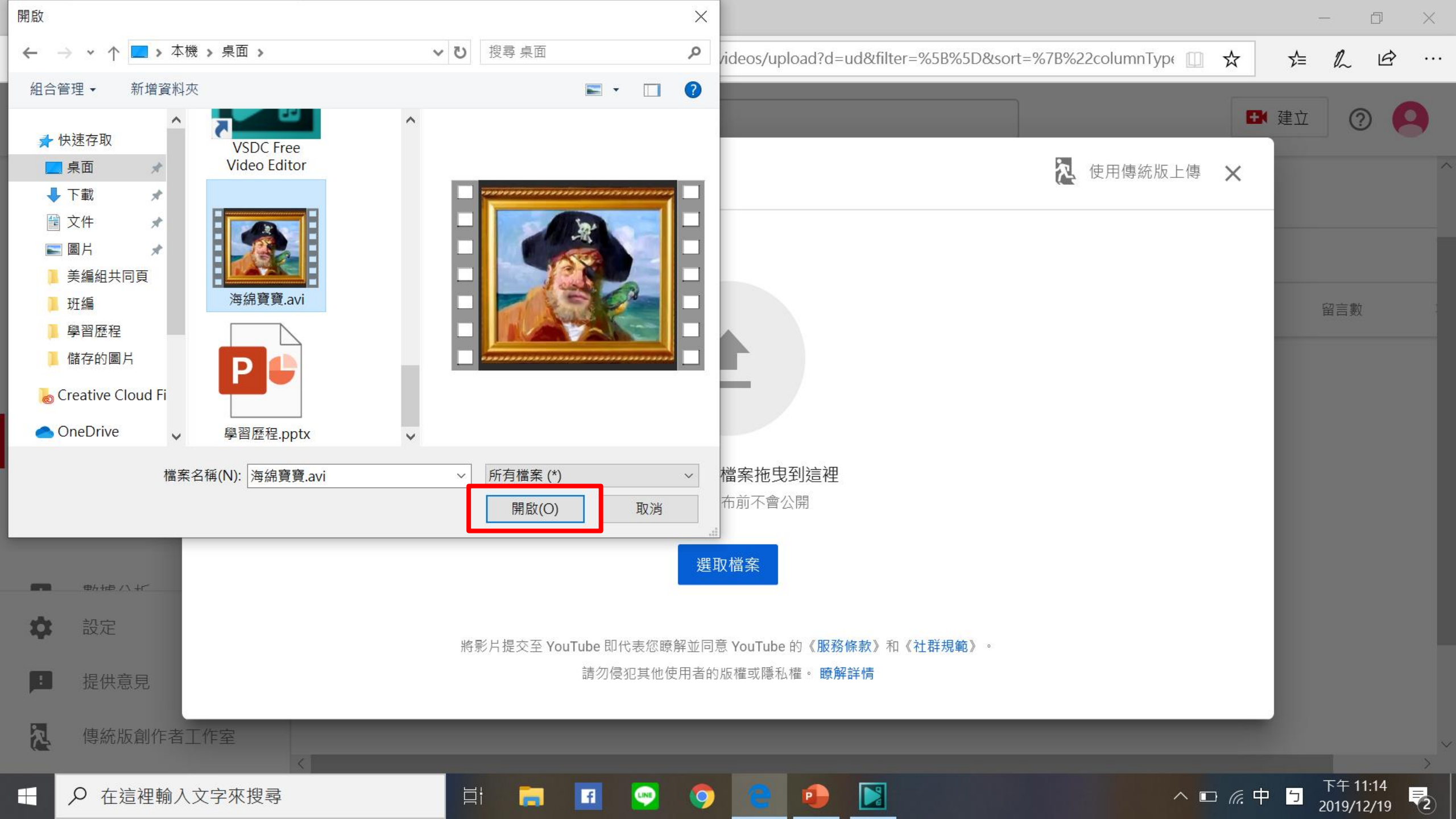

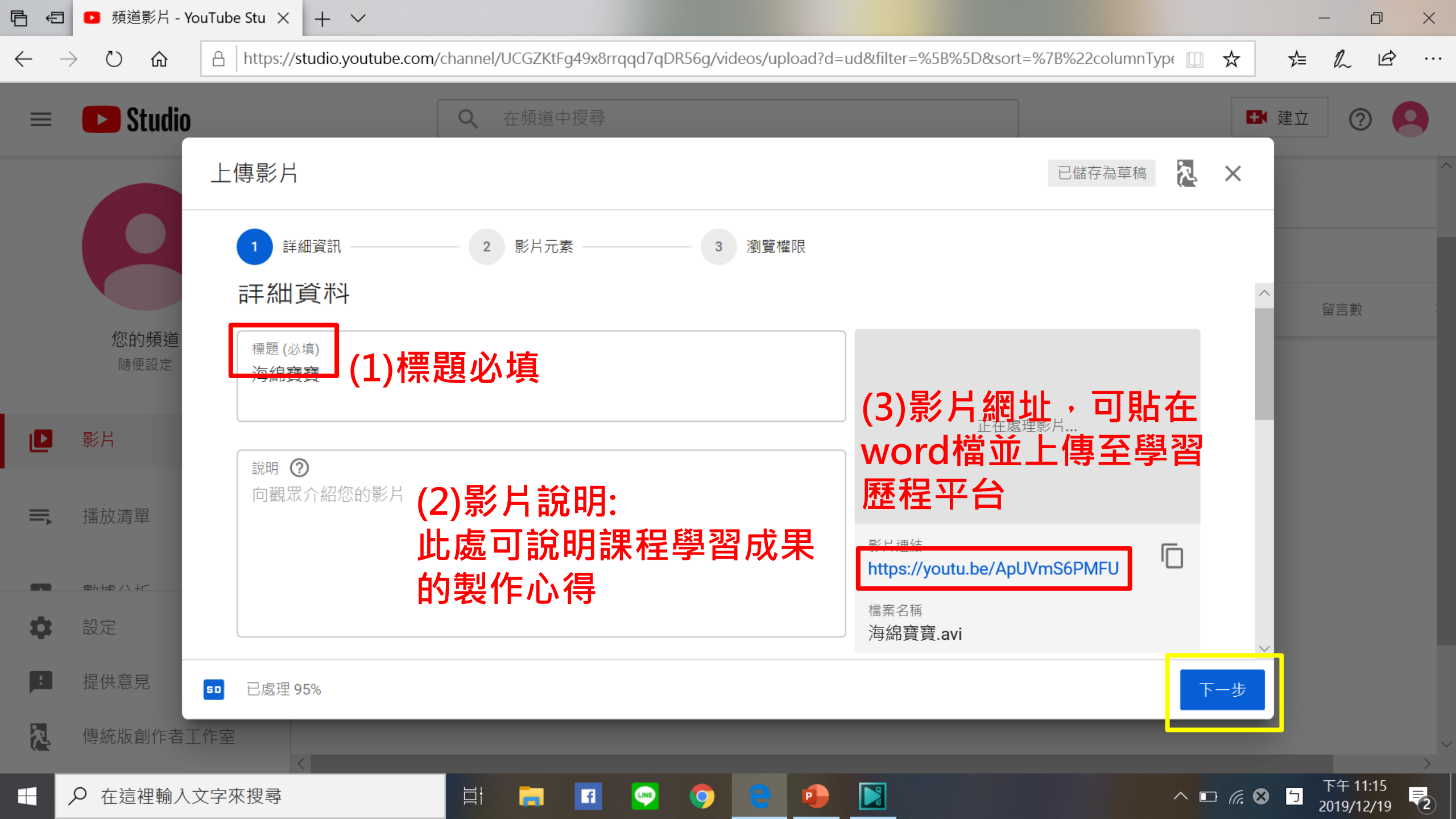

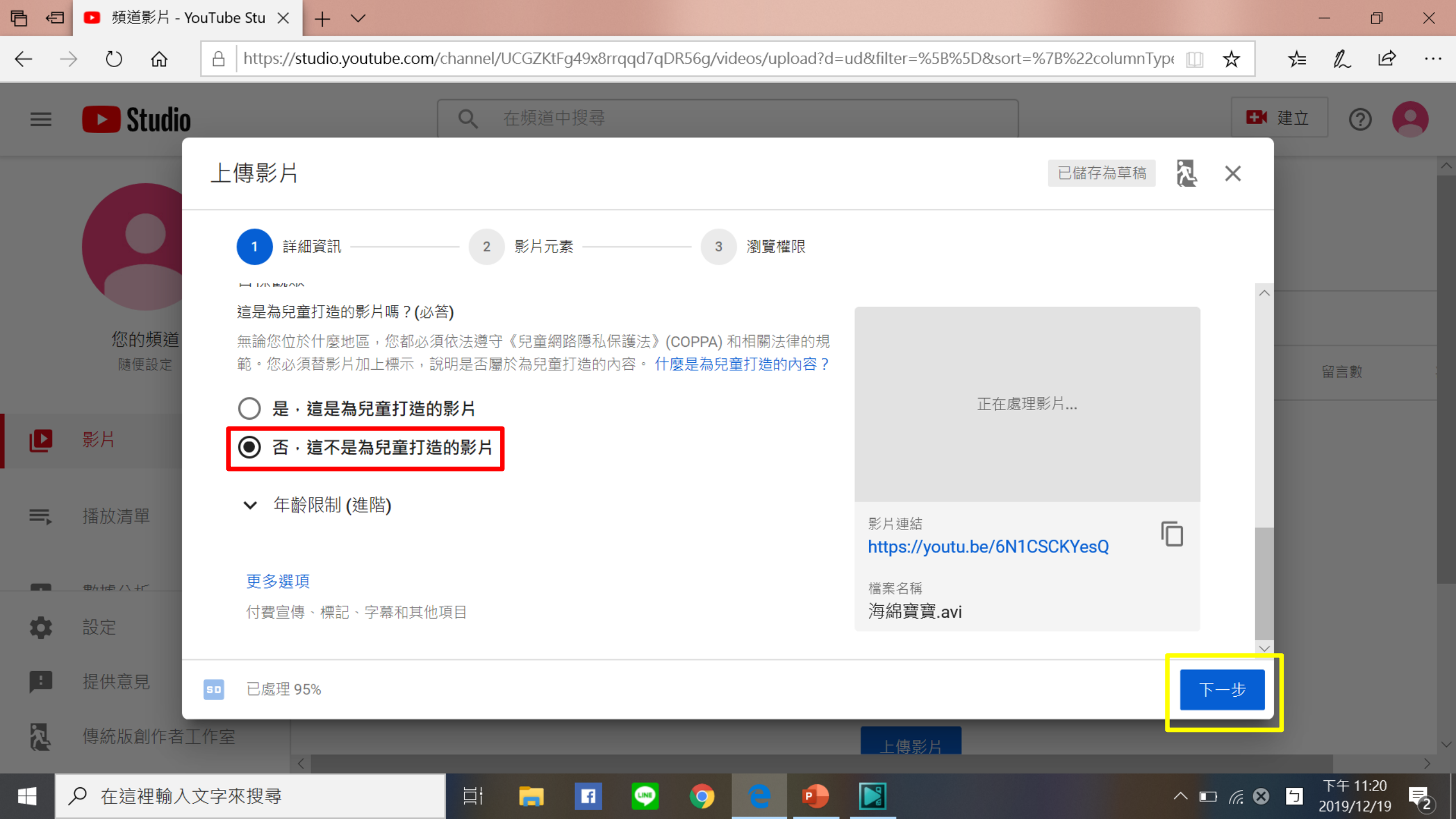

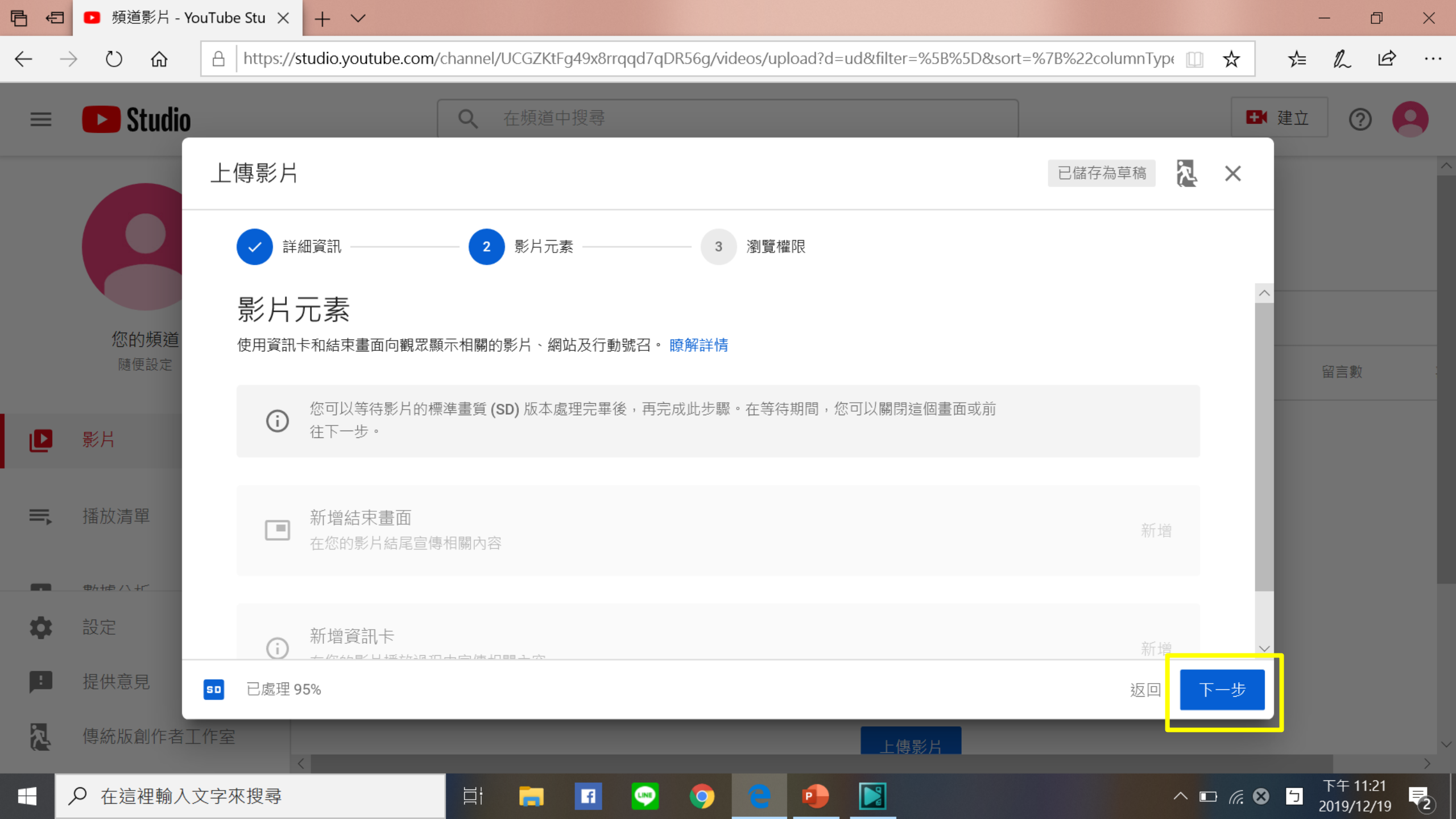

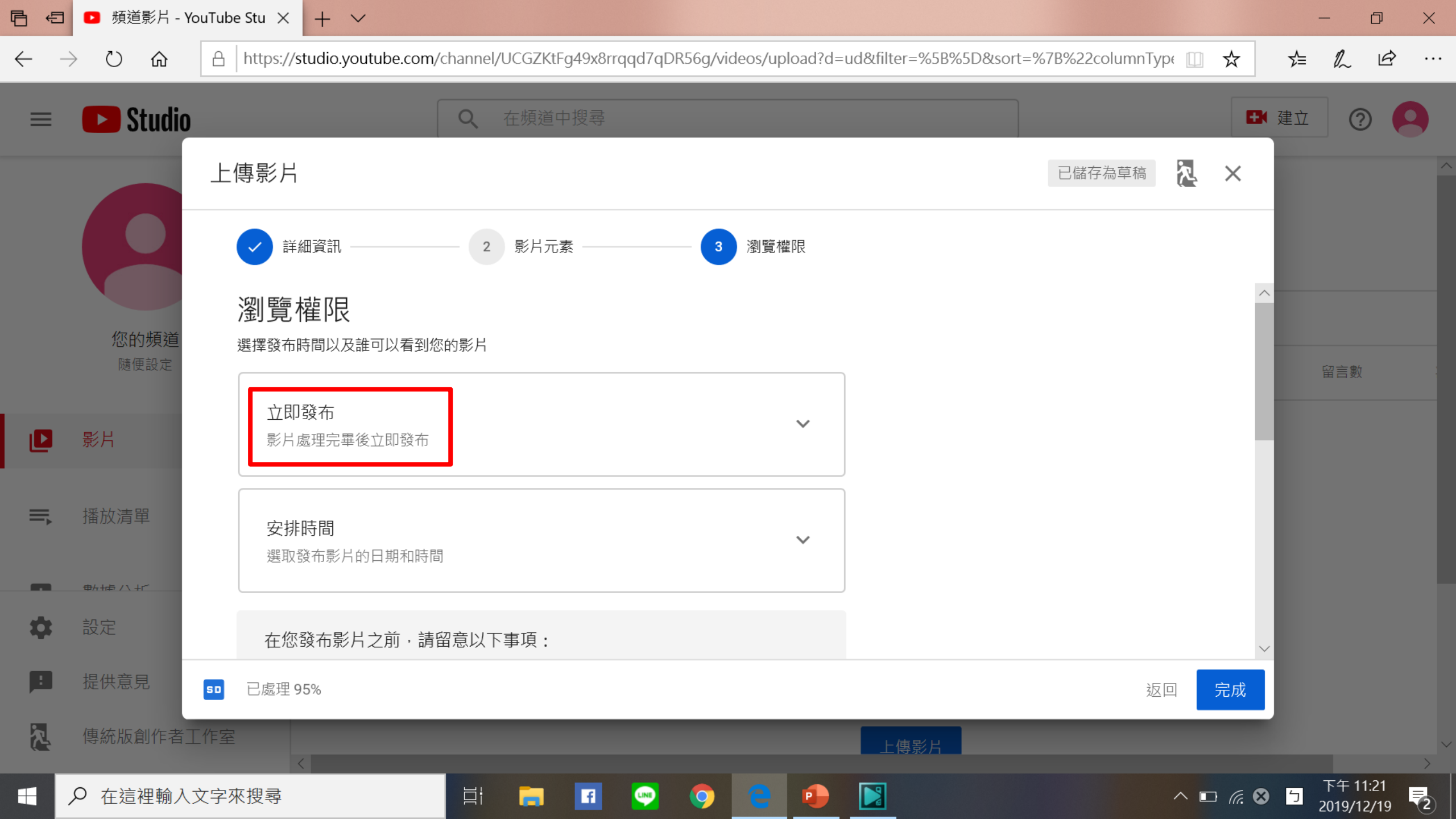

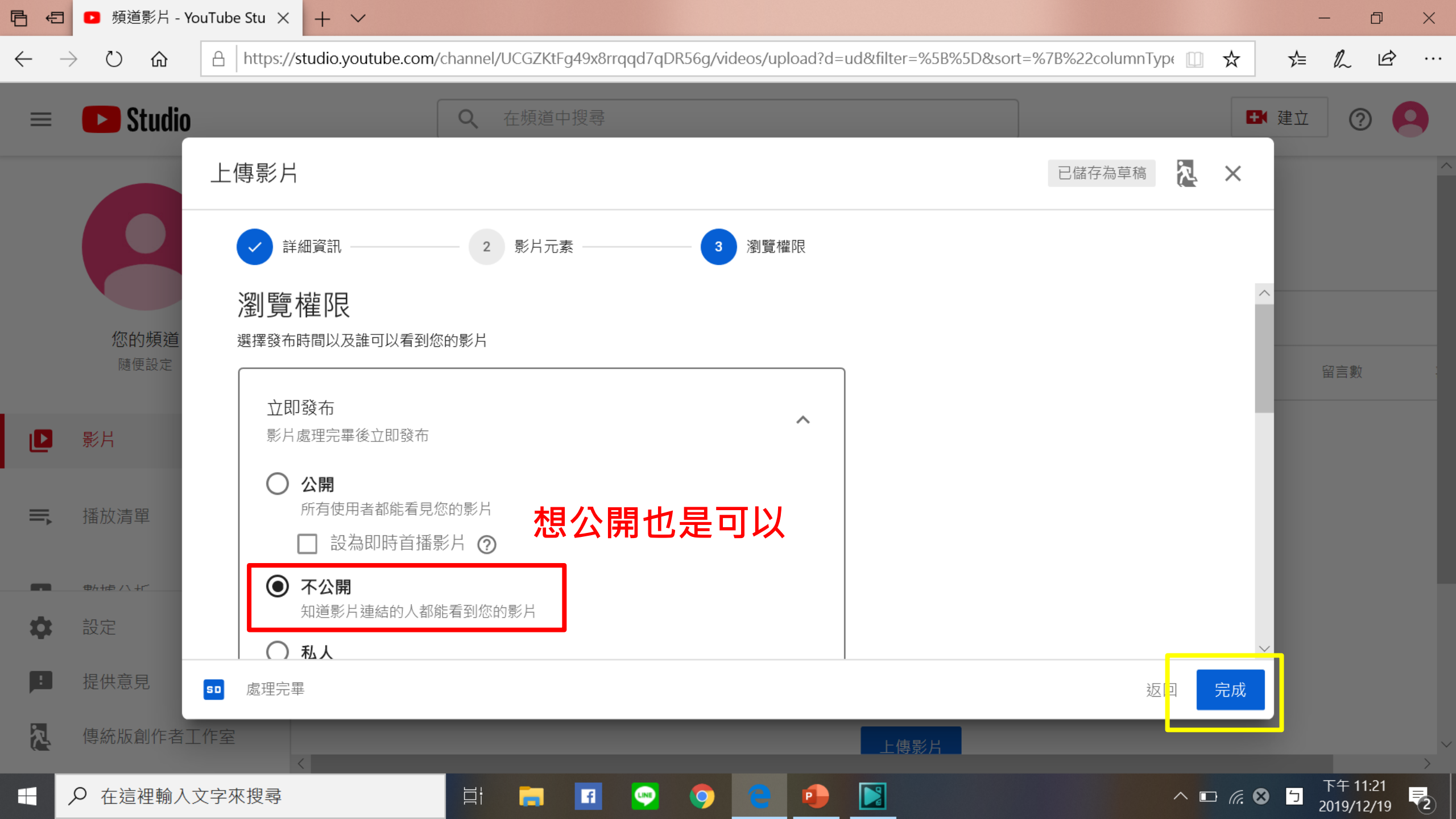

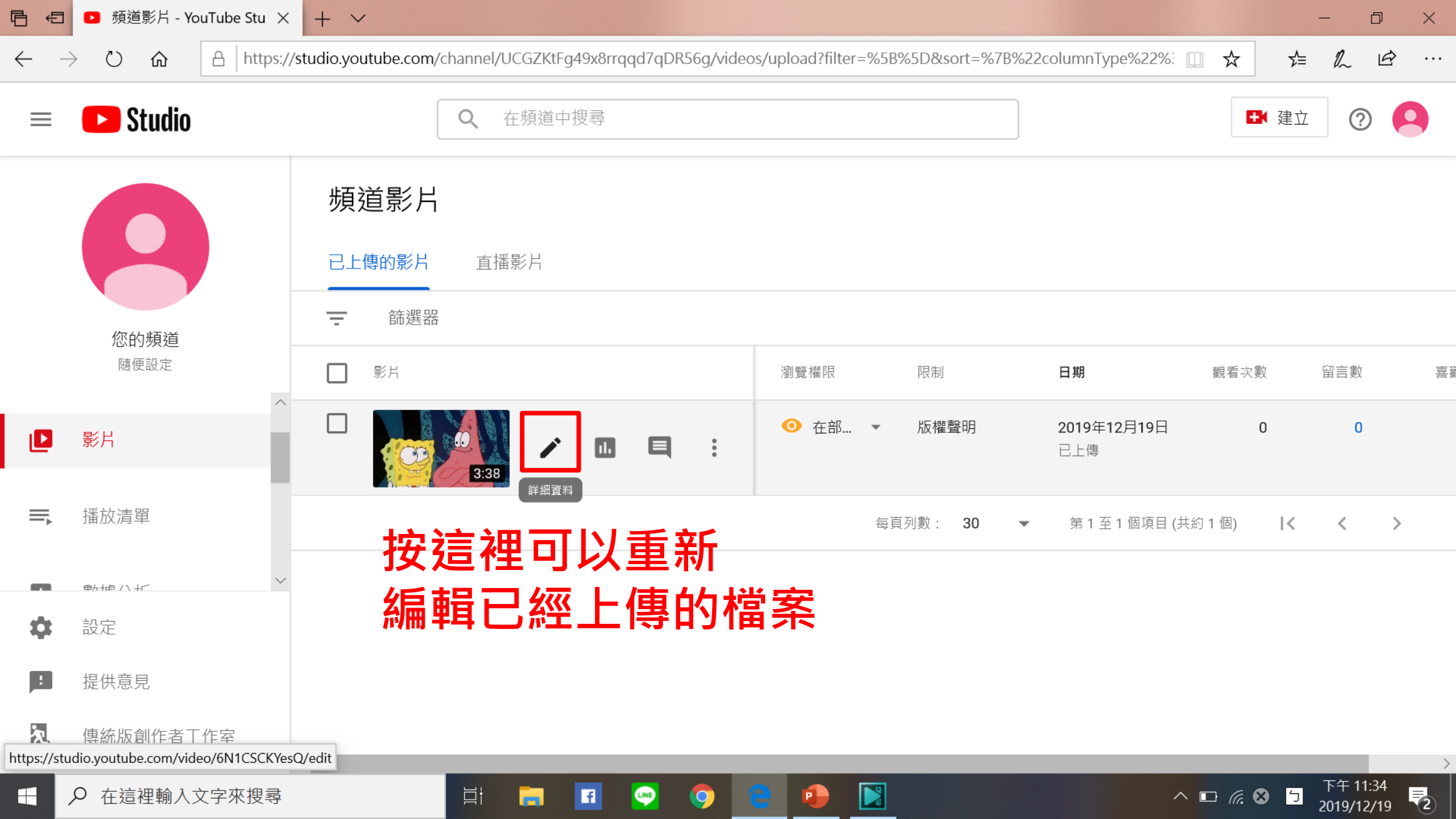

### 存取google classroom作業 <sub>線上課程</sub>

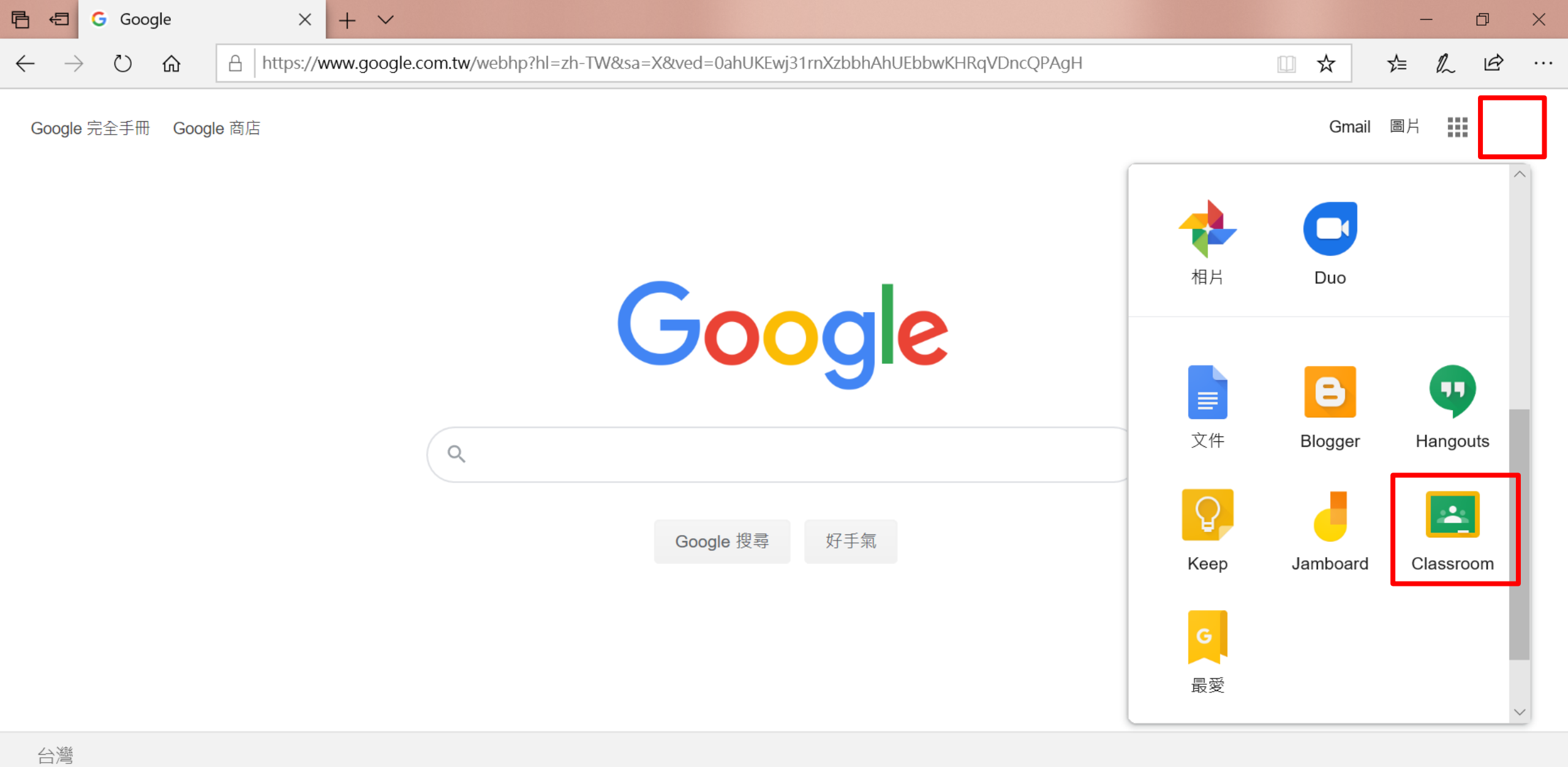

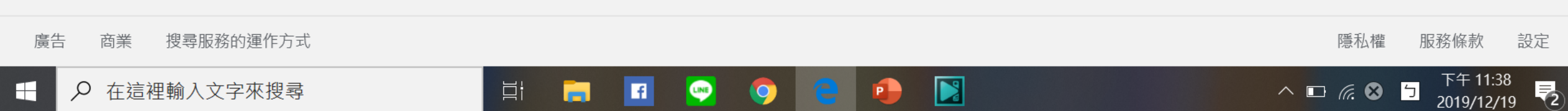

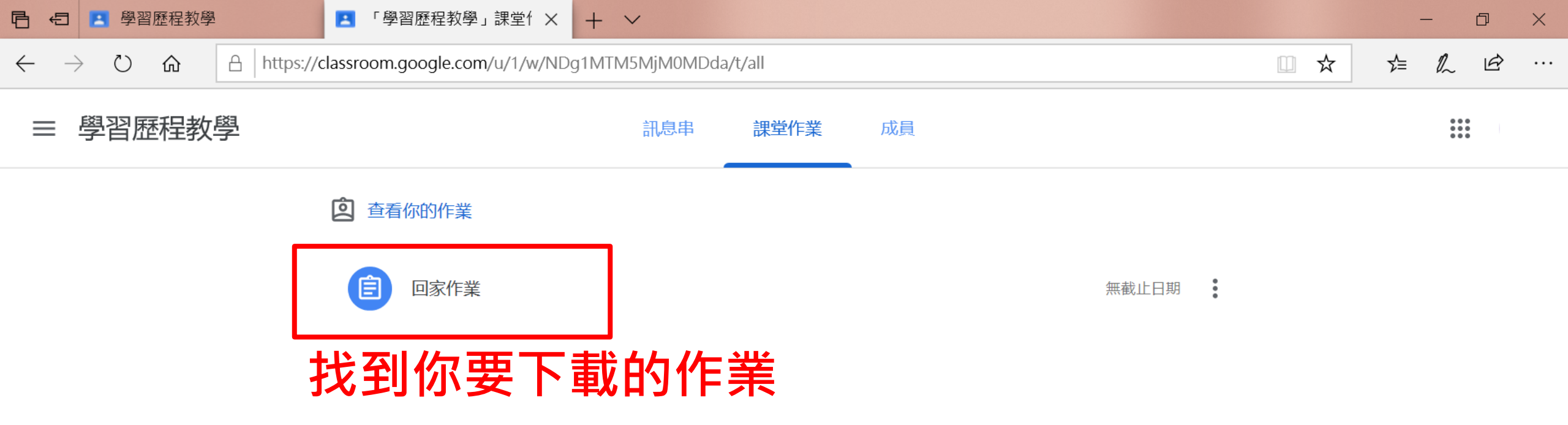

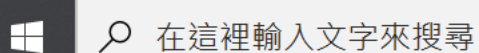

?

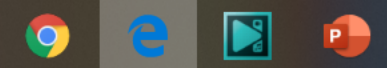

f

LINE

| □ □ 學習歷程教學 ■ □家作業                                                                                | $\times$ + $\vee$                                        | - 0 ×                      |
|--------------------------------------------------------------------------------------------------|----------------------------------------------------------|----------------------------|
| $\leftarrow$ $\rightarrow$ $\circlearrowright$ $\textcircled{a}$ https://classroom.google.com/u/ | 1/c/NDg1MTM5MjM0MDda/a/NDg1MjMwMjAxNzJa/details          |                            |
| ≡ 學習歷程教學                                                                                         |                                                          |                            |
| 回家作業 李宥尹 上午12:01                                                                                 | 100分                                                     | * :<br>您的作業 已指派<br>+ 新增或建立 |
| 如何寫如<br>如何寫好作文.docx<br>Word                                                                      |                                                          | 標示為完成                      |
| 課程留言                                                                                             | 在新視窗開啟<br>在新 InPrivate 視窗中開啟並另存目標                        | 私人留言                       |
| 新增課程留言                                                                                           | 为日福         複製連結         列印         新增至閱讀清單         大聲朗讀 |                            |
|                                                                                                  |                                                          |                            |

P

https://drive.google.com/open?id=1UjvXq99H3tb1wfdBOXEGM5xSLngd9ZAT&authuser=1

μi

f

LINE

9

(?)

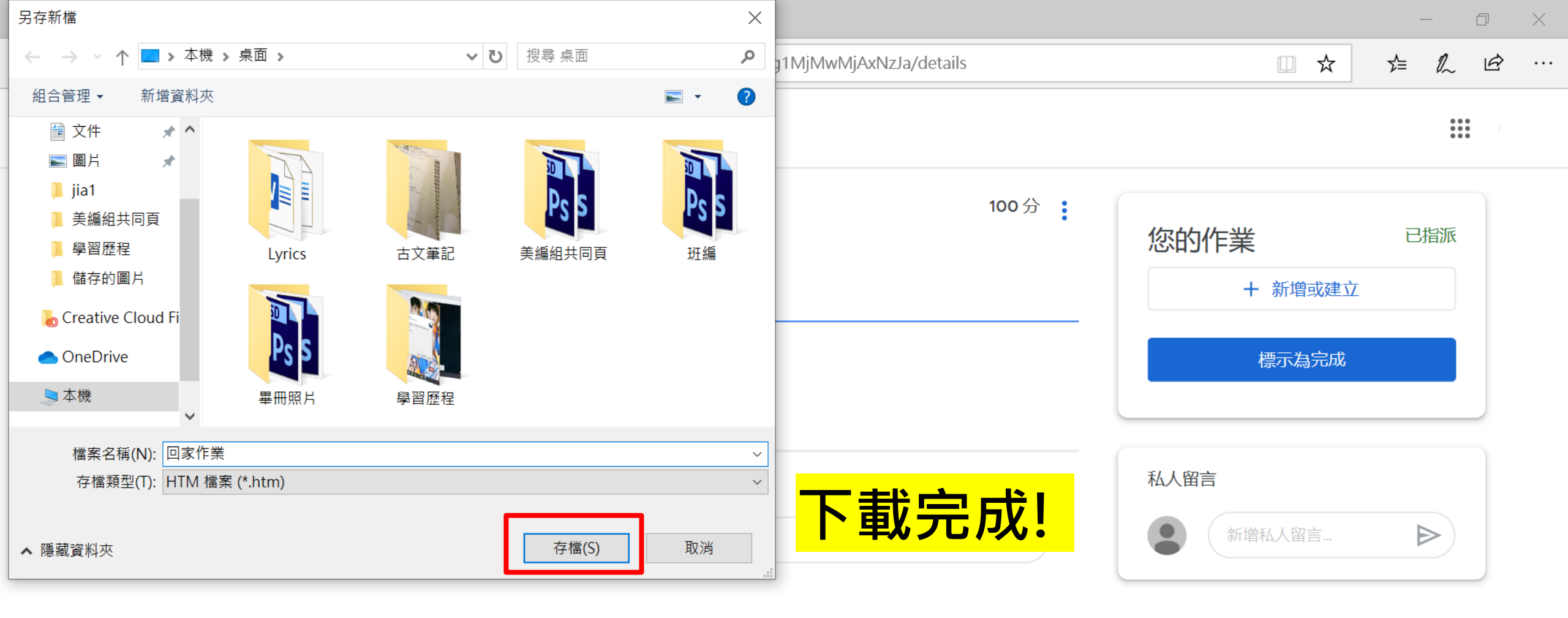

P

?

Цi

f

LINE

9

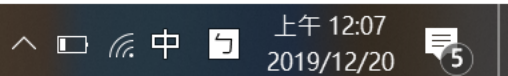